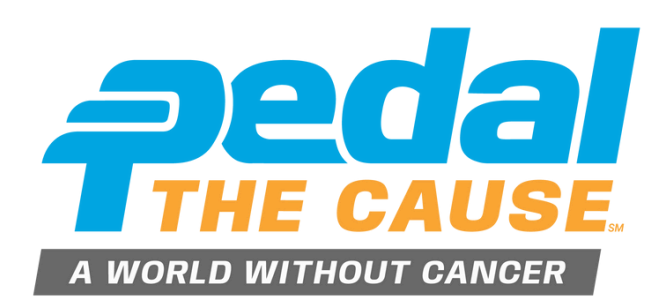

# 2025 REGISTRATION TRAINING GUIDE

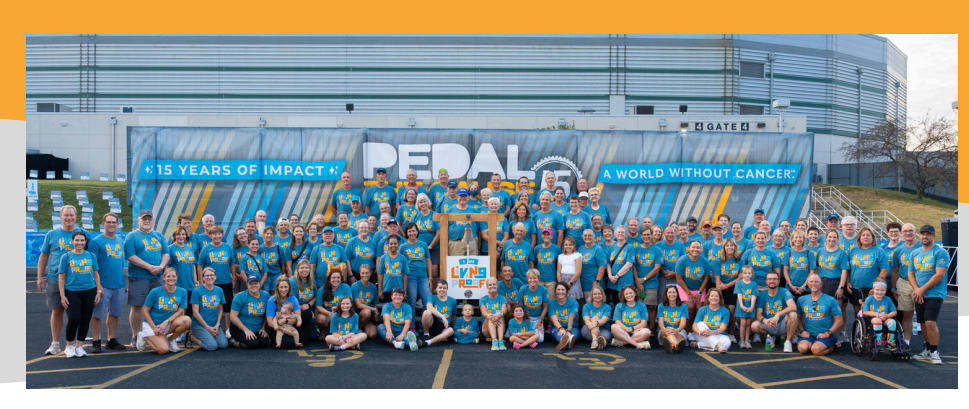

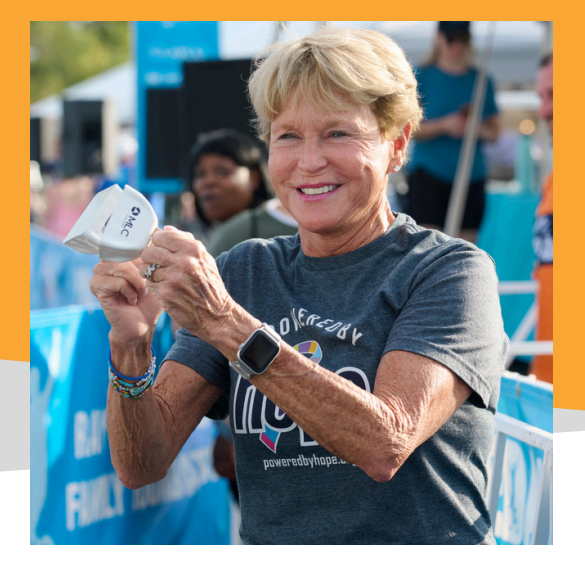

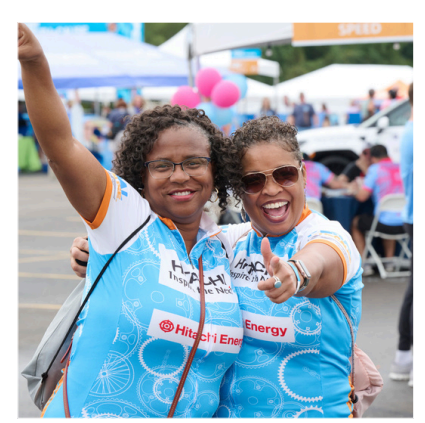

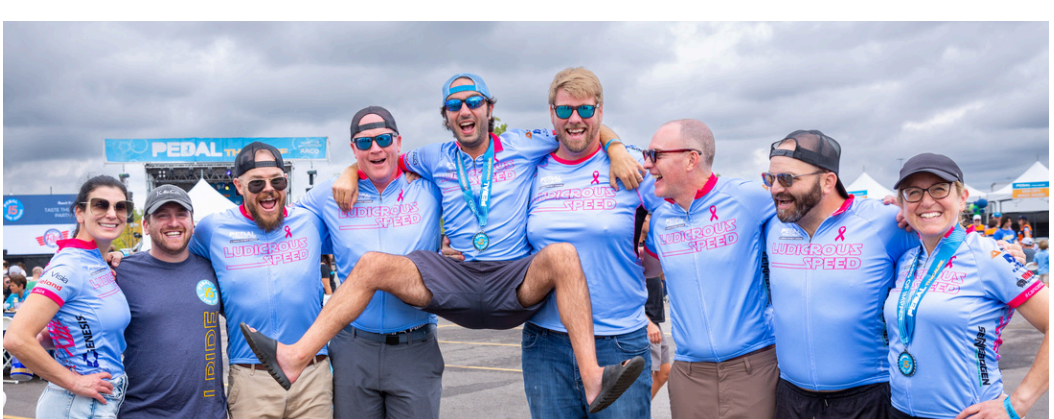

# **Registration Training Guide Table of Contents**

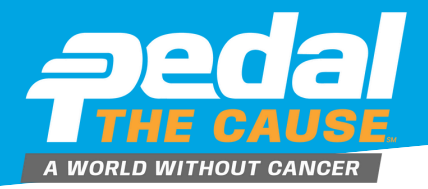

00000

(1) TEAM

the Cause

Ashley Saitta

his journey to find a cure by donating to my ride. I have o d 100% of your donation will go to directly to this cause. an and Dada featured fictner video CUCK HERE

A Fundacionar Logan Unitati ma Donationar

Featured

or \$275

These training and "how to" documents are just one of many resources for our Pedal community. Please reach out to PTC staff with any questions, we are happy to help you!

### TABLE OF CONTENTS

| PAGE 2  | How to Register (Returning Participant)                                   |                                                                      |
|---------|---------------------------------------------------------------------------|----------------------------------------------------------------------|
| PAGE 3  | How to Register (New Participant)                                         |                                                                      |
| PAGE 4  | How to Claim your PTC Account History                                     |                                                                      |
| PAGE 6  | How to Update/Change Your Profile Picture on Your<br>Fundraising Page     |                                                                      |
| PAGE 7  | How to Create a Custom URL, Personal Message Heading and Personal Message | Peda<br>Septemb                                                      |
| PAGE 9  | How to Create a Slideshow on Your Fundraiser Page                         |                                                                      |
| PAGE 10 | How to Share Your Fundraiser                                              | S                                                                    |
| PAGE 11 | Exploring Your Profile                                                    |                                                                      |
| PAGE 12 | How to View Your Team Roster                                              |                                                                      |
| PAGE 13 | How to View Your Past Team Rosters                                        | S40                                                                  |
| PAGE 14 | How to View Your Donor Information                                        | Lam joi<br>Septem<br>Cancer<br>researc<br>Lam rid                    |
| PAGE 15 | How to View Your Team Donations                                           | diagnos<br>visa abi<br>cancer i<br>aurvivor<br>i feel luo<br>and dao |
| PAGE 16 | How to View Your Past Team Donations                                      | White In<br>law who<br>loved or<br>So I reis<br>Please I             |
| PAGE 17 | How to Add Contacts (Manual Add)                                          | To mato                                                              |
| PAGE 18 | How to Add Contacts (File Upload/Contact Import)                          | F                                                                    |
| PAGE 19 | How to Send Emails Through Your Fundraising Page                          | Wate                                                                 |
| PAGE 20 | How to Update your Credit Card                                            |                                                                      |

PAGE 21 How to Create a Facebook Fundraiser

# How to Register (Returning Participant)

ADD IT BACK ONCE REMOVED.

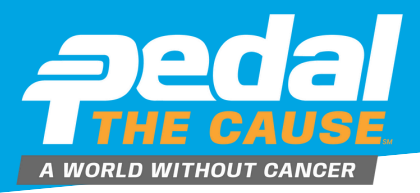

#### If you don't remember your GiveSignup **STEP 1** STEP 2 password, click "Forgot Password?" and a link to reset your password will be sent From PTC's website, click the REGISTER button to your email address. to register for PTC25. Click the "Sign In" button to login to your GiveSignup profile. This will make registration extra easy because your edal information is saved from last year! Register Fo Login with your G GiveSignup Pedal the Cause Email \* Registrant #1 Keep me logged in Forgot Password? CLICK HERE TO RESET YOUR Sign In Login with your GiveSignup account. PASSWORD! Sign In Who are you registering?\* Once logged in, select the person Register for your desired activity by STEP 3 STEP 4 you would like to register first. checking the box next to your chosen You are able to register more than event. Scroll down the page to see all of Registrant #1 one person at a time. the options. You are able to register for Mollie Zolkind ride/spin and volunteering at the same time by checking both boxes. Hi, Mollie Date of Birth: 181302-Phone: Sittle 17.23-Who are you registering ANY SUB-ACCOUNT USERS Choose Your Event(s) WILL APPEAR HERE PTC ( 165-00 \$100.00 OR Add New Registrant Not You? Sign Out Read and initial your waiver Answer your registration questions. Click STEP 5 STEP 6 agreements. Click "Continue" at "Continue" at the bottom of the page. the bottom of the page. Customize your fundraising page! STEP 8 STEP 7 Team Your customizations from last year will carry over to this year. All fields Scroll down the Join a Team Create a Team with a text box are editable. No fundraising page and join a team or Become a Fundraiser create a new team! Create a p ation IF YOU SET A This step is optional. FUNDRAISER GOAL LAST YEAR, IT WILL Fundraiser for Mollie Zolkind AUTOPOPULATE THIS YEAR. ADJUST IF Follow the prompts and click "Continue" DESIRED Mollie Zolkind \$ 2500 STEP 9 to advance through registration. Pedal the Caus **STEP 10** ß https://www.givesignup.org/ ptcfightingcancer Click the orange "CONFIRM **PAYMENT**" button to finish IF YOU SELECT "DON'T USE PREVIOUS IMAGE" THIS WILL REMOVE YOUR registering! You will receive ADD YOUR TEAM'S PROFILE PICTURE FROM LAST YEAR. WE DO NOT HAVE ACCESS TO THIS **COUPON CODE** confirmation via email. PICTURE AND WE ARE NOT ABLE TO HERE

# How to Register (New Participant)

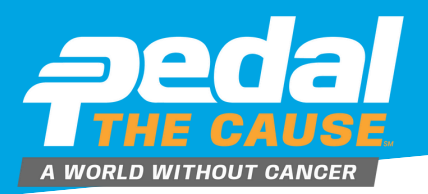

### STEP 1

From PTC's website, click the REGISTER button to register for PTC25. Fill in your contact information to start registering and create your new GiveSignup account.

|                           | Registrant #1                                                                       |                     |                  |                 | Clear al   | fields |
|---------------------------|-------------------------------------------------------------------------------------|---------------------|------------------|-----------------|------------|--------|
|                           | Sign W Login with your Gerdigrap account.<br>Who are you registering? *             |                     |                  |                 |            | •      |
|                           | First Name *                                                                        |                     | ast Name *       |                 |            |        |
|                           | Address *                                                                           |                     | onfrm Email*     |                 |            |        |
| THIS WILL                 | Create Password @*                                                                  |                     | onfirm Passwort  | •               |            |        |
| CREATE YOUR<br>GIVESIGNUP | This will be the password for your OneSignup account. Date of Birth.* Gender * OMde | fende               | Prote            |                 |            |        |
| ACCOUNT.                  | mm/dd/yyyy  Oxed for sign prog. calculations Street Address *                       | O Prefer Not to Say | valid for        | mats include 00 | Zip Code * |        |
|                           |                                                                                     |                     | US - United Stat | s •             |            |        |
|                           |                                                                                     |                     |                  |                 |            |        |

### **STEP 3**

If you have a pre-existing GiveSignup account, you will receive an error message when you click "Continue" prompting you to sign into your account. Sign in to continue or follow the link to reset your password to login. Once logged in, you will be able to continue the registration process.

### **STEP 6**

Customize your fundraising page! All fields with a text box are editable. Personalize your story, create a custom URL, and add pictures. You can also customize your fundraising page after registering by logging into your GiveSignup account and clicking "Edit Profile".

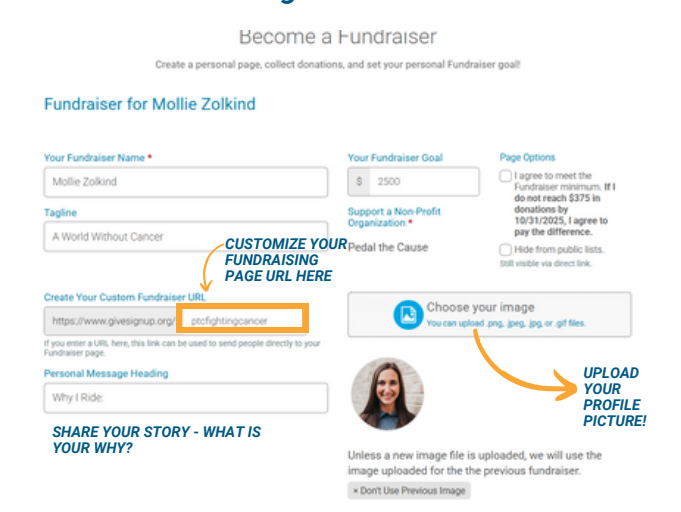

### STEP 2

Register for your desired activity by checking the box next to your chosen event. Scroll down the page to see all of the options. You are able to register for ride/spin and volunteering at the same time by checking both boxes.

| Nollie Zolkind 🕼                                                                                         |                                                          |
|----------------------------------------------------------------------------------------------------|----------------------------------------------------------|
|                                                                                                    |                                                          |
| te of Birth: 181010-0<br>tone: Simul77020                                                                |                                                          |
| Choose Your Event(                                                                                       | s) *                                                     |
| Choose Your Event(                                                                                       | s) *                                                     |
| Choose Your Event(<br>0 mile ROAD Ride<br>PTC Circuit                                                    | \$) *                                                    |
| Choose Your Event(<br>Io mile ROAD Ride<br>PTC Circuit<br>Sunday September 21, 2025<br>Open to ages 10+. | s) *<br>eresou \$100.00                                  |
| Choose Your Event(<br>0 mile ROAD Ride<br>C PTC Circuit<br>Sunday September 21, 2025<br>Open to ages 10- | 6) *<br>6165-00 \$100.00<br>\$375 Fundraising Commitment |

### STEP 4

Read and initial your waiver agreements. Click "Continue" at the bottom of the page.

### **STEP 5**

Answer your registration questions. Click "Continue" at the bottom of the page.

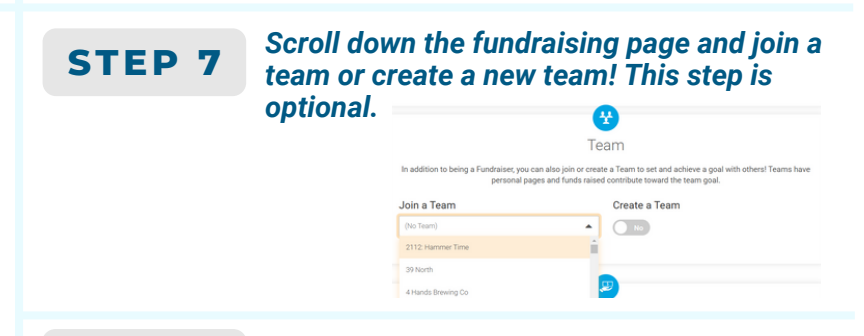

### STEP 8

Follow the prompts and click "Continue" to advance through registration.

### **STEP 9**

Click the orange "CONFIRM PAYMENT" button to finish registering! You will receive confirmation via email.

| Confirm Paymen                              | C anna                | Back CC | UPON C                          | OD    | E     |
|---------------------------------------------|-----------------------|---------|---------------------------------|-------|-------|
| ) Do not send confirmation email.           |                       | ADD     | YOUR T                          | EA    | M     |
| il sales are final and there are no refunds |                       | (       | Base Cost:<br>Processing Fee: ① |       | 1.4   |
| Save my credit card for a quicker re        | gistration next time. | (       | · · · · · ·                     |       | Looly |
| Saint Louis                                 | M0 - Missouri         | -       | Coupon Code 💿                   |       |       |
| City *                                      | State *               |         | State on Shares                 |       |       |
| US - United States                          | •                     |         | Hab Considerat                  | 50.00 | 50.0  |
| Country *                                   | Zip Code*             |         | Chochana                        |       |       |
|                                             |                       |         | Barg Gradeser Mang              | 12050 | 5034  |
| Street Address *                            |                       |         |                                 | hen   | Total |
| Molle                                       | Zolkind               |         | Purchase Sum                    | mary  | ß     |
|                                             | Capitrania            |         |                                 |       |       |

### How to Claim your PTC Account History

If you claimed your history in 2024, you do not need to do this again.

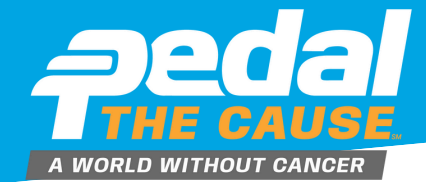

By claiming your PTC account, all PTC history will be transferred over to our new registration system. This is the ONE TIME you will have to complete this process.

| STEP 1                                                                | To claim your PTC account<br>history, search your name<br>and/or email address to see the<br>associated accounts.                                                |                                   | STEP 2                      | Click "Send Claim Email" button in blu<br>receive a confirmation email. This will |                                                                                     |                                                                     | in blue to<br>his will prompt          |
|-----------------------------------------------------------------------|----------------------------------------------------------------------------------------------------|-----------------------------------|-----------------------------|-----------------------------------------------------------------------------------|-------------------------------------------------------------------------------------|---------------------------------------------------------------------|----------------------------------------|
|                                                                       |                                                                                                    |                                   |                             | an email to be sent to your email addr<br>further instructions.                   |                                                                                     |                                                                     |                                        |
|                                                                       | SCAN OR CLICK<br>HERE TO CLAIM<br>YOUR PTC HISTORY                                                                                                    | Donate                            | Peda<br>Septen              | I the Cause                                                                       | 5                                                                                   |                                                                     |                                        |
| Pedal the Caus<br>September 20 & 21, 2                                | i <b>e</b><br>.025                                                                                                    |                                   | Clai                        | m Your Accounts                                                                   |                                                                                     |                                                                     |                                        |
| Claim Your Accounts                                                   | s<br>McCormickl<br>for the search below to your profile information, but you can update it in<br>to other family members or other email addresses you might own. | ENTER YOUR NAME                   |                             | Hi, Jules<br>We defaulte<br>to search fo                                          | McCormick!<br>d the search below to your profile<br>other family members or other e | information, but you can update it<br>mail addresses you might own. |                                        |
| Enter your information here. If you do n<br>First Name<br>Jules       | of provide your email address, you must enter both first and load name. Last Nome McCormick                                                                      | AND/OR EMAIL<br>ADDRESS TO SEARCH | Enter y<br>First N<br>Julee | our information here. If you do not ;<br>ame                                      | Last Name<br>McCormick                                                              | Email Address                                                       |                                        |
| More information Required<br>You mail enter your full name before you | © More Information Required<br>two mate entry part for some before part of a some before part of a                                                               |                                   | () N<br>Your                | fore Information Required<br>nust enter your full name before you ci              | in search.                                                                          |                                                                     |                                        |
| Search                                                                |                                                                                                    |                                   |                             | Search                                                                            |                                                                                     |                                                                     |                                        |
|                                                                       |                                                                                                    |                                   | Jules                       | NAME<br>McCormick                                                                 | CMML                                                                                | CLAM                                                                | CLICK TO START THE<br>CLAIMING PROCESS |

**STEP 3** You will receive an email stating: "You are receiving this E-mail because you or someone else tried to claim an account on RunSignUp linked to this E-mail address. If you did not initiate this request, please ignore this E-mail. To claim your account, click on the link below."

| * | B 0 8   E 0 6                                | \$   80 D I                                                                                                    |              | 147340    | 6 ( |   | •  |
|---|----------------------------------------------|----------------------------------------------------------------------------------------------------|--------------|-----------|-----|---|----|
|   | Claiming your Account or                     | s RunSignup 🕨 Interior                                                                                                    |              |           |     | 0 | ß  |
| ۲ | RunSignup -info-autoEnvisione.com-<br>tome + |                                                                                                    | 1079W (Desix | utes agai | a ( |   | I. |
|   |                                              | Claiming your Account<br>Please click on the ballets believe to clean your Realingue Account. If you cli not indee this request years grown this ensuel<br>Claim Account |              |           |     |   |    |
|   |                                              |                                                                                                    |              |           |     |   |    |

Below that message, you will either find a link that reads "Claim Account", or a link(s) that allows you to claim an account for a specified user. When you click on the link of the account you would like to claim, you will be given three options for claiming that account depending on if you have a pre-existing GiveSignUp accounts or not.

### **STEP 4**

### **Option 1: Create New Account**

Option one lets you create an entirely new account for the user you selected. To do this, first make sure that the email address you want associated with this account is correct. Then enter in a password, confirm the password, and hit the button for "Create New Account".

| Claim Account                                                                                                    |                                                                                                    |                                                                                                    |                                                                                                    |
|----------------------------------------------------------------------------------------------------|----------------------------------------------------------------------------------------------------|----------------------------------------------------------------------------------------------------|----------------------------------------------------------------------------------------------------|
| Option 1: Register Your Account                                                                                                    |                                                                                                    |                                                                                                    |                                                                                                    |
| This option lets you register an existing account for the user y                                                                                                    | ou selected, by adding a password. To do this, first make sure that the email address you w                                                                                                    | ant associated with this account is correct. Then enter in a password, confirm the pa                                                                                                    | ssword, and hit the button for "Register New Account".                                                                                                    |
| Email Address<br>julesmmocormick@gmail.com<br>Register Your Account                                                                                                    | Password @                                                                                                    | Confirm Password                                                                                                    | OPTION 1                                                                                                    |
| Option 2: Merge with Existing Account                                                                                                    | sth your existing account. To do this, begin by logging into your account, and then deci-                                                                                                    | de which data you want to be applied to your account after the merge.                                                                                                    |                                                                                                    |
| For instance, by selecting a radio button in the "Your Account"<br>results sections, donation reports, and so on). Similarly, by sel<br>selection after the merge.<br>After selection the desired information from each account. bit | column of a specific row, then any spot where the information in the "Other Account" colum<br>existing a radio button in the "Other Account" column of a specific row, then any spot where the<br>"Mense with Current Liter", and was will receive confermation that the account was success. | nn of that new appears on the website before the merge, will be replaced by the "Your<br>the information in the "Your Account" column of that row appears on the website before<br>duly relatived. You will also see that your account information has been undeted to re- | Account' selection after the merge (ex. in participant lists<br>re the merge, will be replaced by the "Other Account"<br>fact the selections was made in the revious step (if |
| applicable).                                                                                                    |                                                                                                    |                                                                                                    |                                                                                                    |
| FIELD                                                                                                    | YOUR ACCOUNT                                                                                                    | OTHERA                                                                                                    | COUNT                                                                                                    |
| First Name                                                                                                    |                                                                                                    | Jules                                                                                                    |                                                                                                    |
| Last Name                                                                                                    |                                                                                                    | McCormick                                                                                                    |                                                                                                    |
| Email Address                                                                                                    | <ul> <li>jules@pedalthecause.org</li> </ul>                                                                                                    | O Instruction pace a subgenal.com                                                                                                    |                                                                                                    |
| Address                                                                                                    | 9288 Dielman Industrial Rd                                                                                                    | O (310) 10                                                                                                    |                                                                                                    |
| City                                                                                                    | Saint Louis                                                                                                    | O (264                                                                                                    |                                                                                                    |
| State                                                                                                    |                                                                                                    | MO                                                                                                    | OPTION 2                                                                                                    |
| Zip Code                                                                                                    | G 63132                                                                                                    | 0.108                                                                                                    |                                                                                                    |
| Country                                                                                                    |                                                                                                    | 18                                                                                                    |                                                                                                    |

Option 2: Merge with Existing Account Option two on the claim account page allows you to merge the selected unclaimed account with your existing account. To do this, begin by logging into your account, and then decide which data you want to be applied to your account after the merge.

After selecting the desired information from each account, hit "Merge with Current User", and you will receive confirmation that the account was successfully claimed.

Once claimed, you will see all of your PTC history and participation in your profile.

How to Claim your PTC Account History

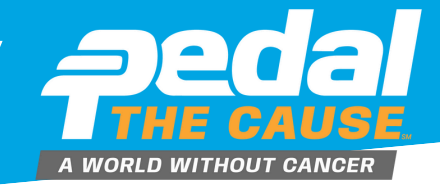

### **STEP 5**

Once your history is claimed, it will appear under "Past Events" on your backend profile. Please note: if you have participated in another event that used the GiveSignUp platform, your participation will appear in "Past Events" along with your PTC history.

| Upcoming Events                   | Past Events                                                                                                    | Results                     | Deferrals                                                   |
|-----------------------------------|----------------------------------------------------------------------------------------------------|-----------------------------|-------------------------------------------------------------|
| 24SEP<br>1000am COT               | 2023 Pedal the Cause<br>© Chesterfield, MO 63017 US<br>Event: PTC Circuit<br>Registrant: Achiey Saitta                 | Q View<br>Q Cont<br>T View  | Revisitation<br>act Race<br>Race Page                       |
| (6) 23SEP<br>2023<br>2023<br>2020 | Pedal the Cause<br>Saint Charles, MO 63303 US<br>Event: Volunteer<br>Registrant: Achiev Saitta (2002)                  | © View<br>© Cont<br>T View  | Revisitation<br>act Pedal The Cause<br>Pedal The Cause Page |
| (6) 24 SEP<br>242022<br>750am COT | Pedal the Cause<br>© Saint Charles, MD 63303 US<br>Event: Virtual Rider<br>Registrant: Ashiey Saitta <u>et ar n.P.</u> | Q View<br>Q Cont<br>T View  | Beolistation<br>act Pedal The Cause<br>Pedal The Cause Page |
| (5) 255EP<br>2021<br>200m COT     | Pedal the Cause<br>© Saint Charles, MD 63303 US<br>Event: Rider<br>Registrant: Ashley Saitta se as a #                 | Q View<br>Q Cont<br>T View  | Revisitation<br>act Pedal The Cause<br>Pedal The Cause Page |
| (6) 265EP<br>262020<br>200mr C07  | Pedal the Cause<br>© Saint Charles, MD 63303 US<br>Event: Rider<br>Registrant: Achiev Saitta (xxxxx)                   | © View<br>© Cont<br>T View  | Revisitation<br>act Pedal The Cause<br>Pedal The Cause Page |
| (1) 28 SEP<br>2019<br>750am cot   | Pedal the Cause<br>Saint Charles, MO 63303 US<br>Event: Rider, PTC Circuit<br>Registrant: Ashiey Saitta (2315 5        | © View<br>© Contr<br>T View | Revisitation<br>act Pedal The Cause<br>Pedal The Cause Page |

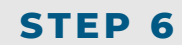

After you have claimed your history, please register for PTC25! Claiming your history does NOT register you for Pedal the Cause 2025. This is the only time you will have to claim your history prior to registering.

# How to Update/Change Your Profile Picture on Your Fundraising Page

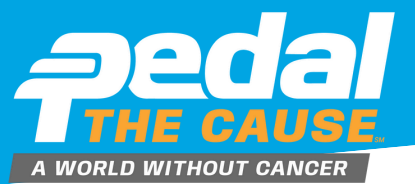

STEP 1

#### From your fundraising page, click "Manage," select "Edit Fundraiser."

| Fundraiser<br>Mollie Zolk | ind Manage -      | 6 🖸 🙆 🖸 |
|---------------------------|-------------------|---------|
|                           | C Edit Fundraiser |         |
| 605                       | 🛱 View Donations  |         |
| \$25 Raised of \$375      | View Roster       |         |
| \$0                       | 😂 Links/Sharing   | \$375   |
| Story                     | Edit Slideshow    |         |

STEP 2

**STEP 4** 

Click "Choose your image" to select your desired picture, then click "Open" to upload and edit

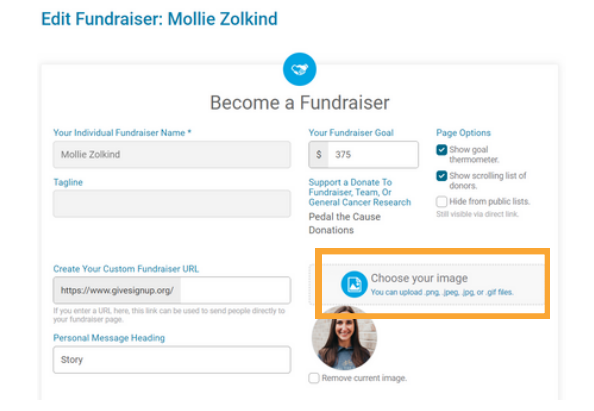

#### NOTE: YOUR IMAGE MUST BE AT LEAST 200X200 PIXELS. THE MAXIMUM FILE SIZE IS 5MB.

At the bottom of your fundraising

page, click "Save Fundraiser

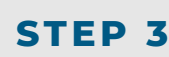

<u>.</u>A

#### Use the slide bar to adjust your image. Click "Finish" to apply changes.

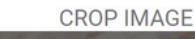

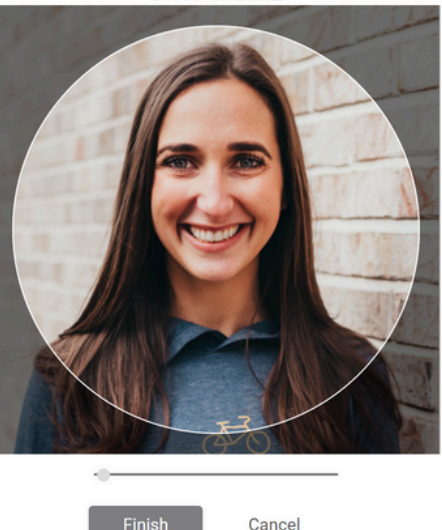

Changes" to save your new profile picture. Mollie Zolkind \$ 375 Show goal Show scrolling list of donors. Support a Donate To Fundraiser, Team, Or Tagline Hide from public lists Seneral Ca Pedal the Cause Create Your Custom Fundraiser URI https://www.givesignup.org/ Story Personal Message to Display on Your Fundraiser Page File Edit View Insert Format Tools × ▲×▲× В *I* ⊻ ⊞ ⊞ 🖋 ■ ≅ ₹ 5 0 ₩ 0 Paragraph I am proud to join Pedal the Cause in the fight against cancer! I ride for my father and sister in law, grandmother, and friends who have faced, are currently facing, or will face the challenges of cancer diagnosis and treatment. I am committed to vero market back, and convergences of the second second se 4 Ŧ Team Join a Team ÷ PTC Pedalers

Save Fundraiser Changes Back to Fundraisers

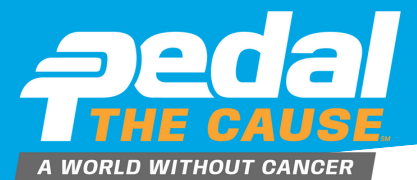

| STEP 1                                                                                                    | From your fundrais<br>"Manage", select<br>From this page, you<br>url, tagline and per | sing page, click<br>"Edit Fundraiser."<br>ou can create a custom<br>rsonal message                                                                                                    | Fundraiser<br>Mollie Zol                                          | kind Manage -                                                                               | 🕑 오 💿 오 🛛 Donat                                                                                                    |
|----------------------------------------------------------------------------------------------------|---------------------------------------------------------------------------------------|----------------------------------------------------------------------------------------------------|-------------------------------------------------------------------|---------------------------------------------------------------------------------------------|----------------------------------------------------------------------------------------------------|
|                                                                                                    | neadline.                                                                             |                                                                                                    | \$25 Raised of \$375                                              | View Donations     View Roster                                                              | Achievements                                                                                                    |
|                                                                                                    |                                                                                       |                                                                                                    | \$0                                                               | 😂 Links/Sharing                                                                             | \$375                                                                                                    |
| STEP 2                                                                                                    | On this page, you<br>custom "tagline" o<br>under your name o<br>profile page.         | can create your own<br>or slogan which appears<br>on your fundraising                                                                                                    | Story                                                             | Edit Slideshow                                                                              |                                                                                                    |
| Edit Fundraiser: Mo                                                                                                    | Become a Fundraise                                                                    | r                                                                                                    | Fun                                                               | draiser                                                                                     |                                                                                                    |
| March 1 and 1 and |                                                                                       | l Des Orders                                                                                                    | Mo<br>Ever                                                        |                                                                                             | Ð                                                                                                    |
| Mollie Zolkind                                                                                                    | * Your Fundraiser Go                                                                  | oal Page Options<br>✓ Show goal                                                                                                    |                                                                   | y one is a sounder ournigorker manage                                                       |                                                                                                    |
| Tagline                                                                                                    | Support à P<br>Support à P<br>General Cancer Re<br>Pedal the Cause<br>Donations       | themponent     themponent     Source and the second second s | \$25 Raised of \$                                                 | 375                                                                                         | 81                                                                                                    |
| Create Your Custom Fundraiser U                                                                                                    |                                                                                       | noose your image                                                                                                    |                                                                   |                                                                                             |                                                                                                    |
| https://www.givesignup.org/                                                                                                    | You                                                                                   | i can upload .png, .jpg, .jpg, or .gif files.                                                                                                    | Why I Ride                                                        |                                                                                             |                                                                                                    |
| you enter a Unc, nere, this wilk Cah Be u your fundralser page. Personal Message Heading Story                                                                                                    | вен но вели риорне алесту то                                                          |                                                                                                    | I am proud to join F<br>grandmother, and f<br>diagnosis and treat | Pedal the Cause in the fight against cancer!<br>riends who have faced, are currently facing | I ride for my father and sister in law,<br>g, or will face the challenges of cancer<br>ose, knowing that 100% of your donation will |
|                                                                                                    | Remove current                                                                        | image.                                                                                                    | Children's Hospital                                               | Idbreaking cancer research at Siteman Can                                                   | cer Center and Siteman Kids at St. Louis                                                                                            |

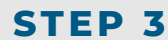

You can create a custom "Fundraiser URL," which allows for you to create an custom link for easier sharing of your fundraising page amongst friends and family. Simply enter in text that is unique to your fundraising profile. Spaces are not permitted in a URL. The URL must contain only alphanumeric characters, underscores (\_) or dashes (-).

#### Edit Fundraiser: Mollie Zolkind

| Your Individual Fundraiser Name *                                                                            | Your Fundraiser Goal                                                                                   | Page Options                                                                                   |
|----------------------------------------------------------------------------------------------------|----------------------------------------------------------------------------------------------------|------------------------------------------------------------------------------------------------|
| Mollie Zolkind                                                                                               | \$ 375                                                                                                 | Show goal thermometer.                                                                         |
| Tagline                                                                                                    | Support a Donate To<br>Fundraiser, Team, Or<br>General Cancer Research<br>Pedal the Cause<br>Donations | Show scrolling list of<br>donors.     Hide from public lists<br>Still visible via direct link. |
| Create Your Custom Fundraiser URL<br>https://www.givesignup.org/                                             | Choose yo                                                                                              | our image<br>1.png. jpeg. jpg. or .gif files.                                                  |
| form of a still born this field are bound to content of<br>your fundraiser page.<br>Personal Message Heading | æ                                                                                                    |                                                                                                |

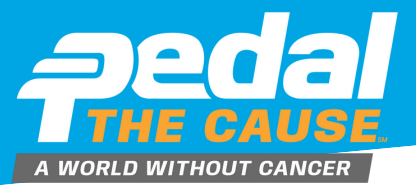

### STEP 4

YOUR MESSAGE TO

4

You can customize your personal story by editing your "Personal Message to Display on Your Fundraiser Page." Adding a personal touch to your fundraising page makes a big difference! More engagement on your profile page leads to more frequent and higher donation totals. You'll have the most success if you update your story and your photo.

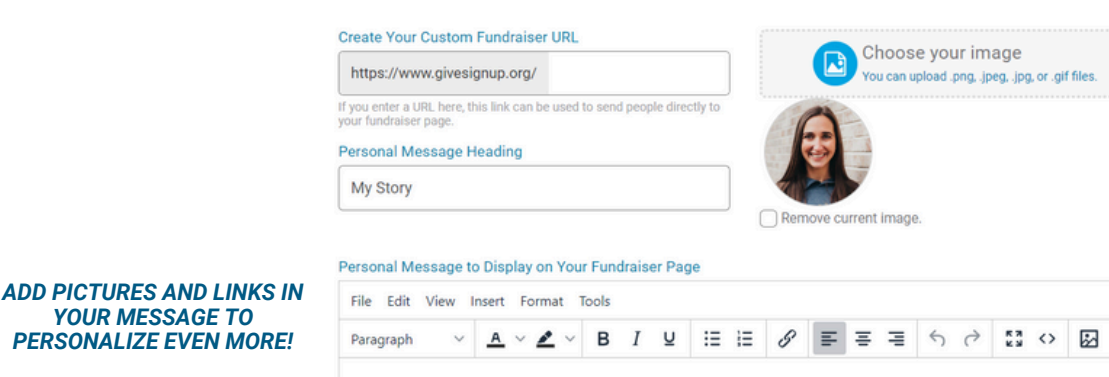

I am proud to join Pedal the Cause in the fight against cancerl I ride for my father and sister in law, grandmother, and friends who have faced, are currently facing, or will face the challenges of cancer diagnosis and treatment. I am committed to cycling with purpose, knowing that 100% of your donation will contribute to groundbreaking cancer research at Siteman Cancer Center and Siteman Kids at St. Louis Children's Hospital. I invite you to join me in this meaningful cause by contributing to my fundraising efforts. Together, we can make a significant impact, accelerate innovative cancer research, and move towards creating a world without cancer. Thank you for your support and generosity!

This year marks the 16th year of Pedal the Cause! We are celebrating the milestone of over \$51 million dollars donated to our beneficiaries. Please watch this video to learn more about this year's ride!

#### **TEXT FORMATTING SUCH AS** COLOR, HIGHLIGHTING AND **BOLD IS ALSO AVAILABLE FOR** ADDITIONAL PERSONALIZATION.

# How to Create a Slideshow on Your Fundraiser Page

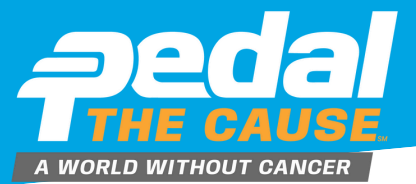

9

### STEP 1

You can add multiple images to your individual or team fundraising page, which will display in a slideshow format. To do this, <u>log in to your GiveSignUp account and go to your fundraising page</u>. At the top, you will see a prompt to add a slideshow. Click the "+":

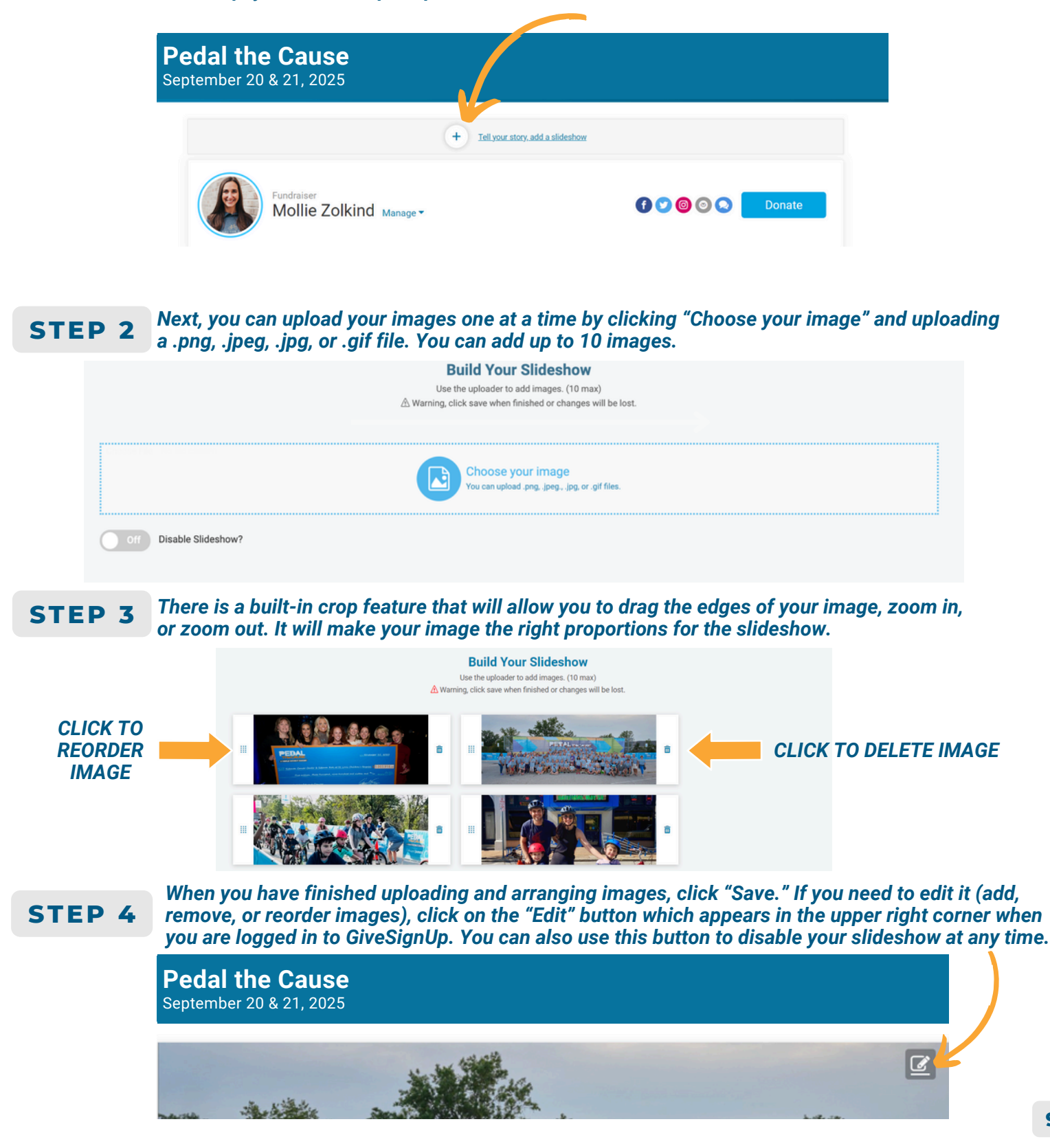

### **How to Share Your Fundraiser**

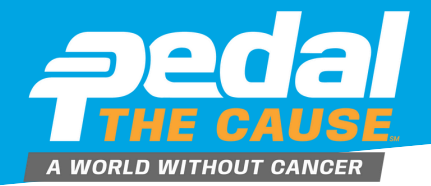

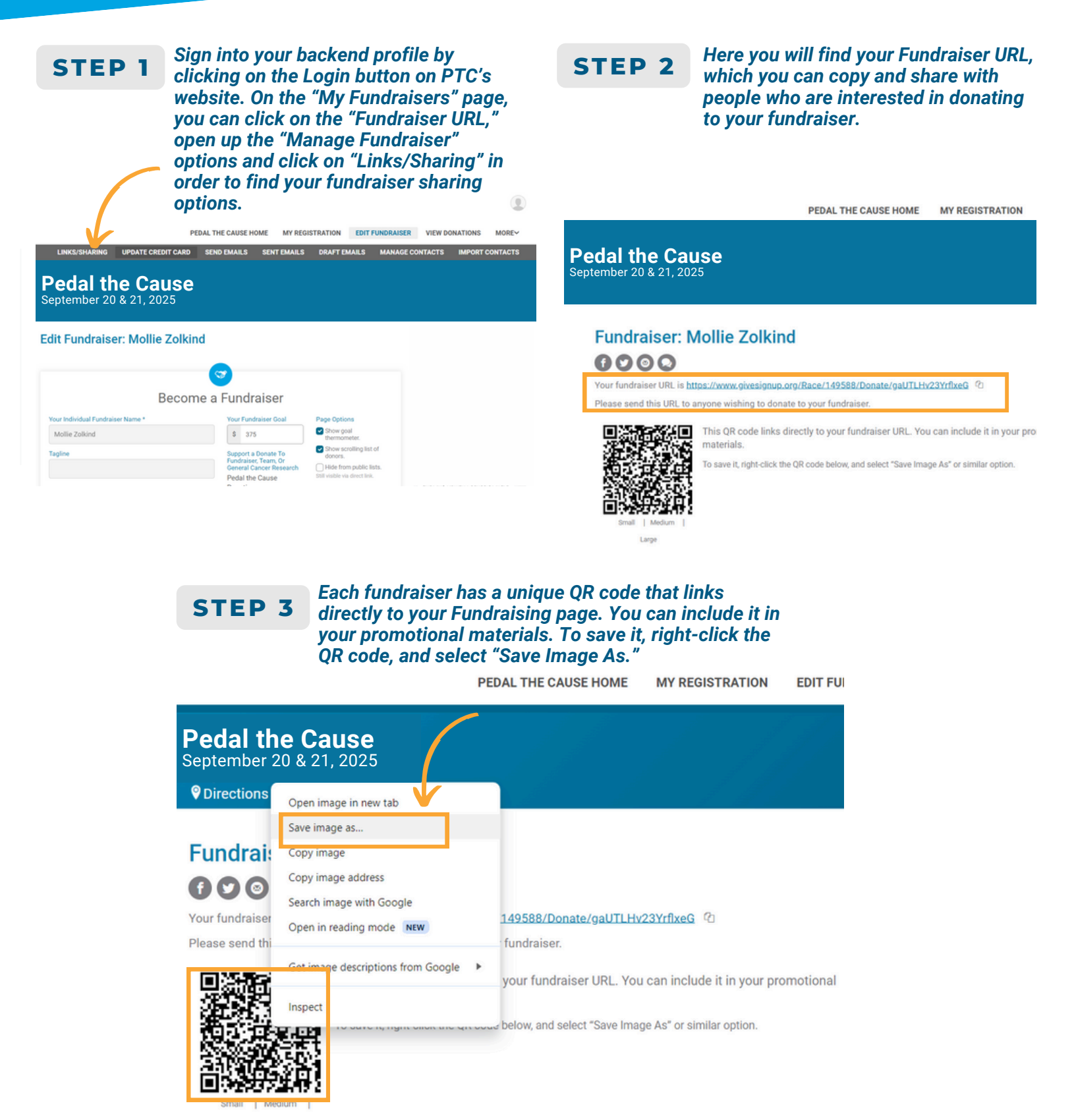

### **Exploring Your Profile**

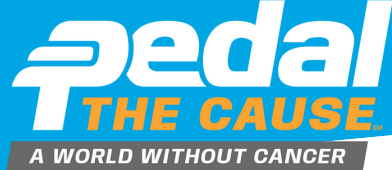

|                                                                                                    |                                                                                                    | ØGiveSignup                                |                                                   |
|----------------------------------------------------------------------------------------------------|----------------------------------------------------------------------------------------------------|--------------------------------------------|---------------------------------------------------|
| Main Account Information<br>Mollie Zolkind<br>November 14, 1987<br>9280 Delman Industrial Drive<br>Samt Louis, MO 63132<br>US<br>Of Edit Profile | © exdlegioetathecuse.org<br>▲ MRA:Stabilité<br>♥ OutA2:Autorizations<br>© 510-0-0-11<br>♥ Compress Constant – Paul 2084rd (514715209)<br>♥ Aut Common Paulience | Profile     My Races     Help     Sign Out | CLICK THE CIRCLE PERSON<br>ICON TO ACCESS PROFILE |

Once you have logged in, your main account information will display. If you continue to scroll down the page, you will see the Sub-Accounts associated with you. You will also see upcoming and past races, results, deferrals and sections devoted to your fundraising, groups or teams.

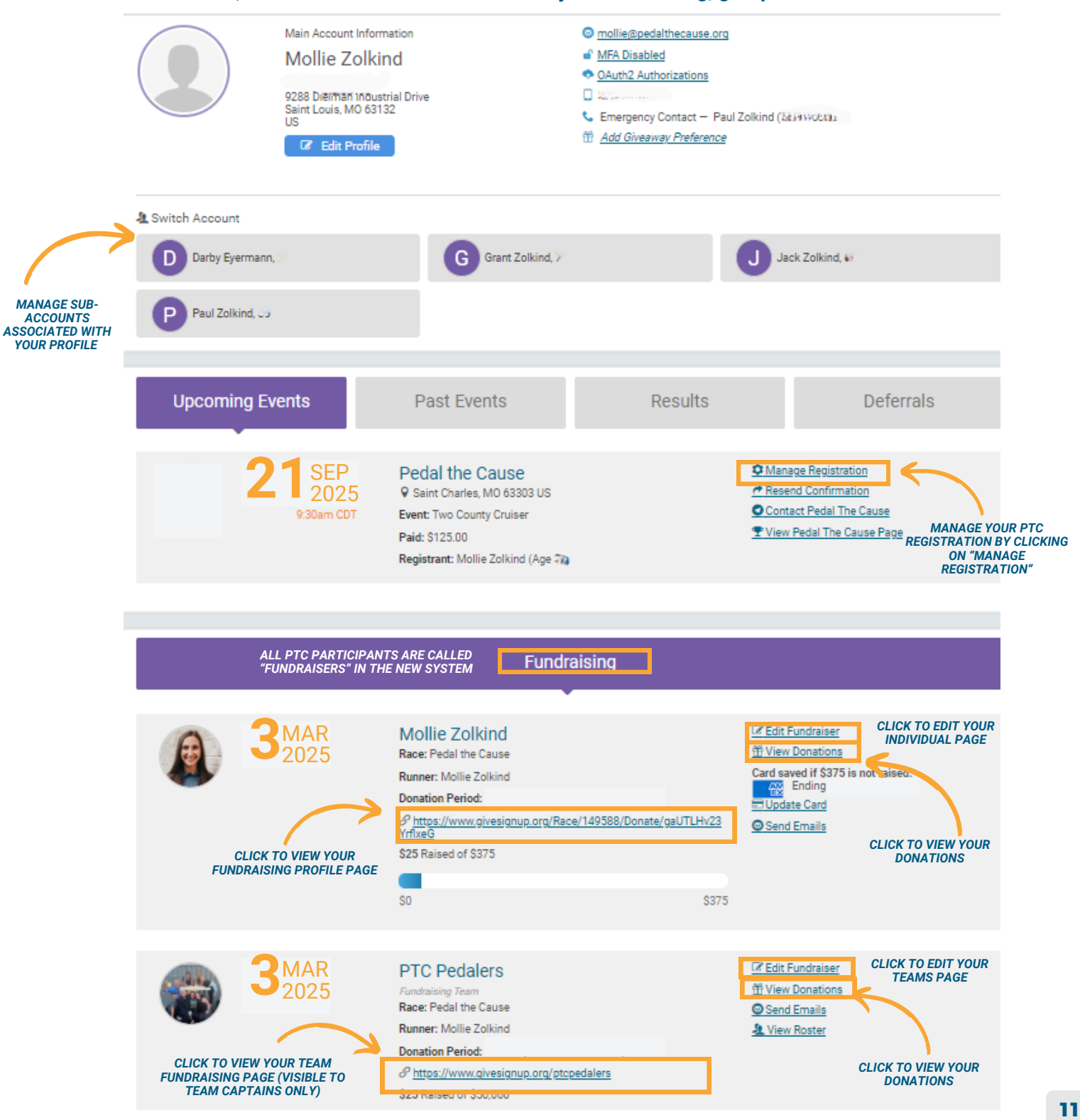

### How to View Your Team Roster

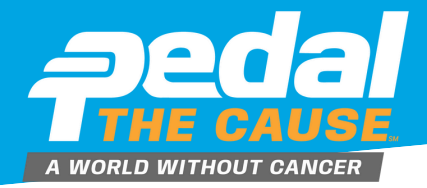

### STEP 1

Team Captains can view their team roster/contact information by clicking on "View Roster" under your team on the "My Fundraisers" page.

### STEP 2

On the "View Roster" page, you can see your team's roster. On this page, you can view and export your teammates contact information and registration details.

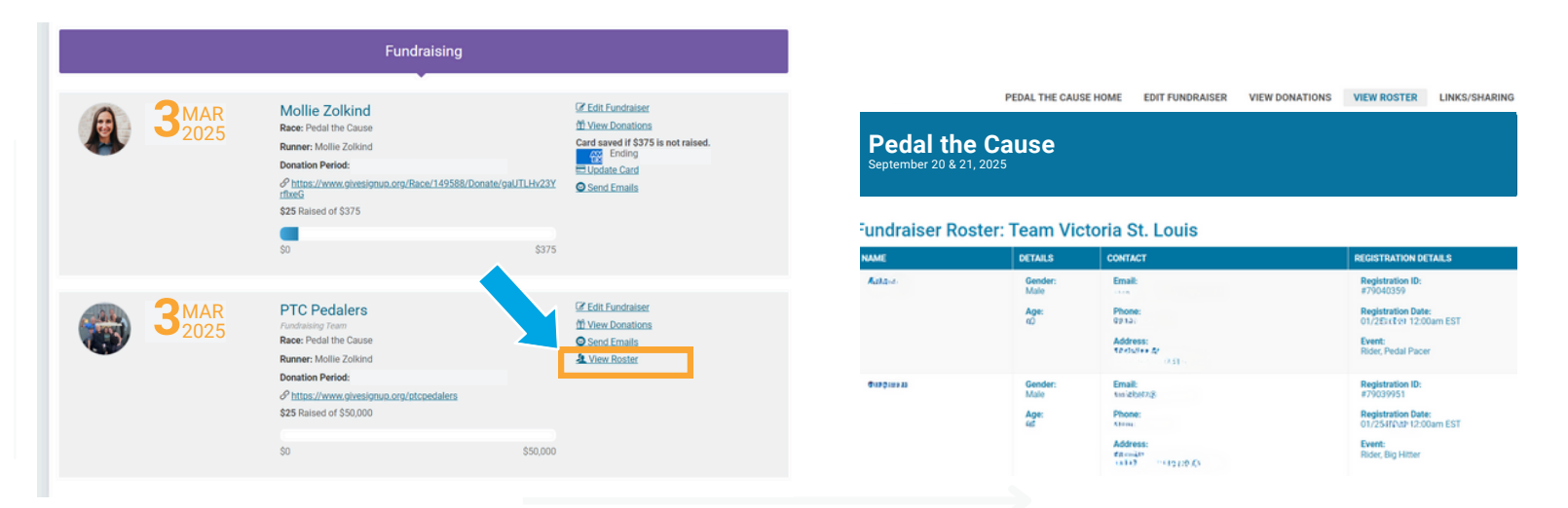

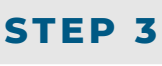

### To export, your team roster, click "Download All as CSV" to download and save your team roster file.

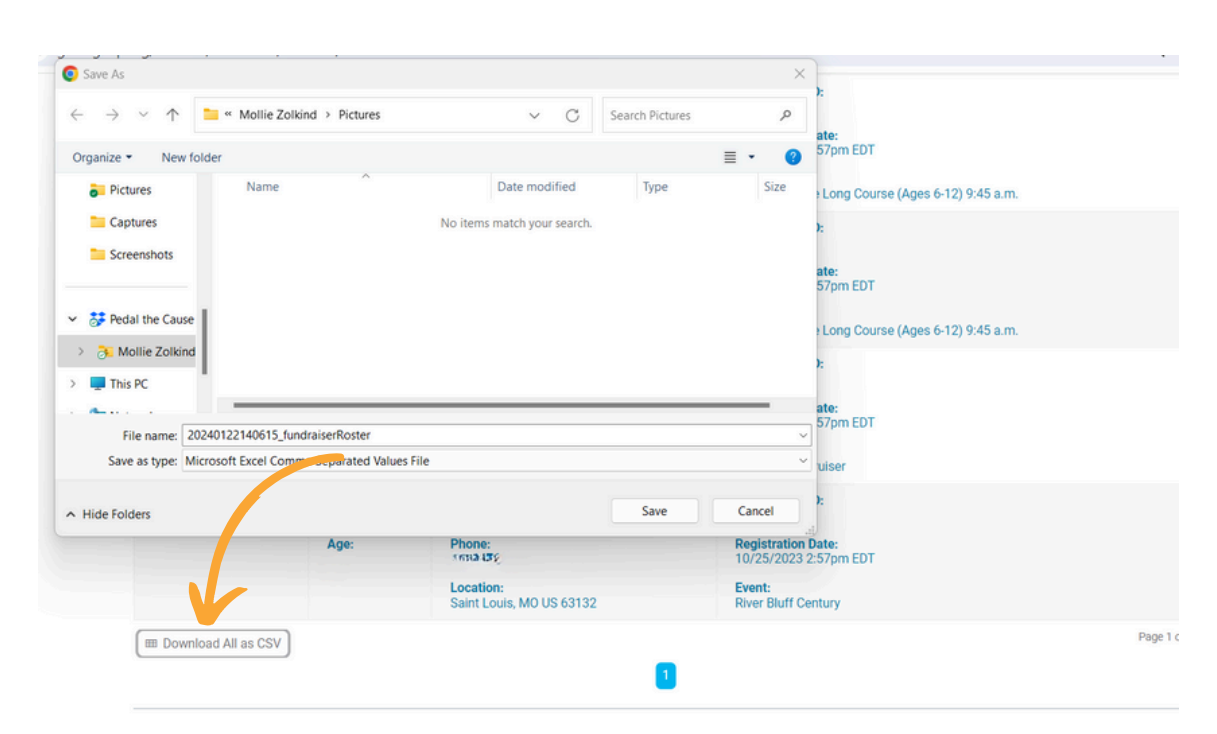

**How to View Your Past Team Rosters** 

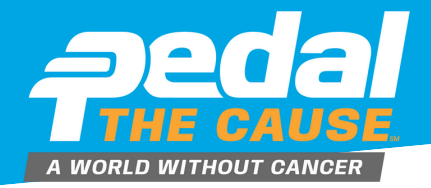

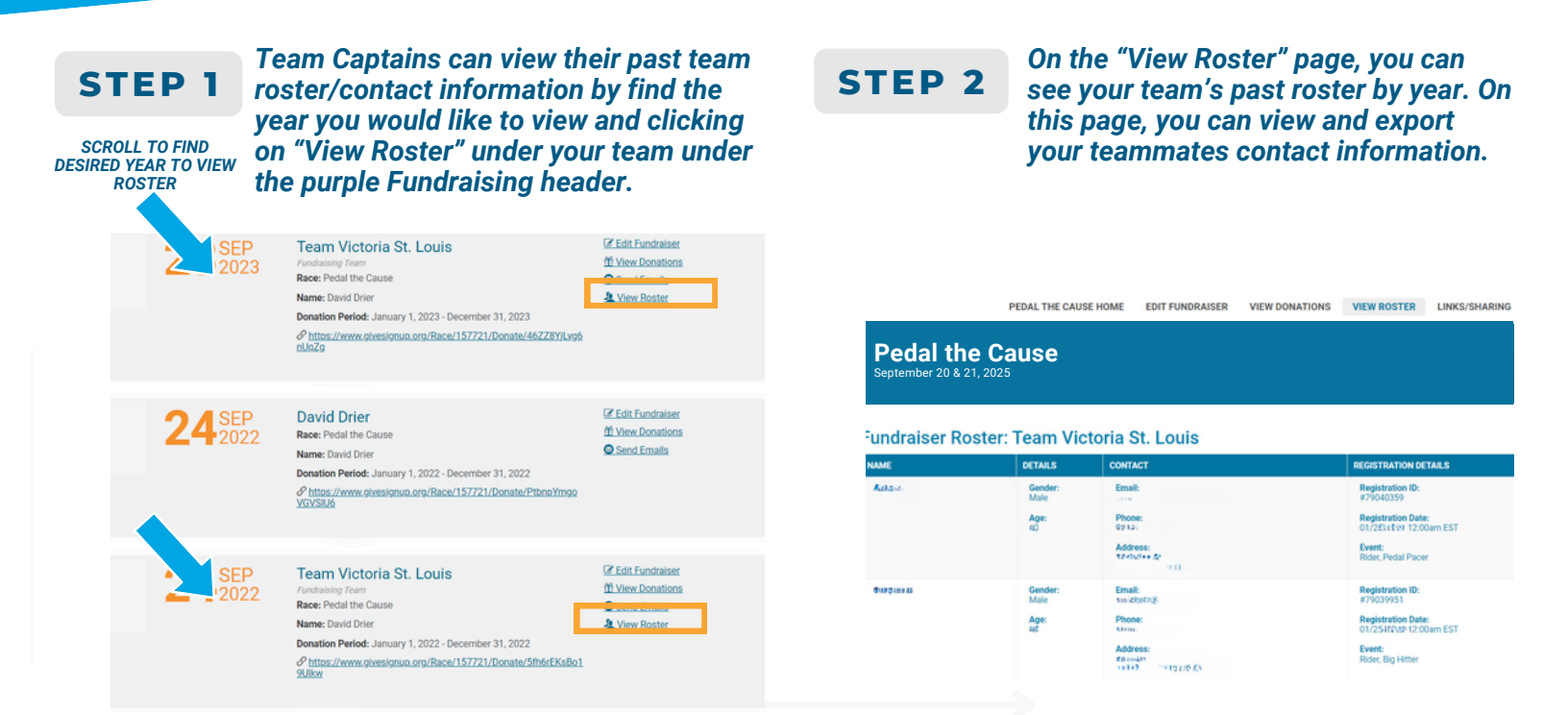

**STEP 3** To export, your past team roster, click "Download All as CSV" to download and save your team roster file.

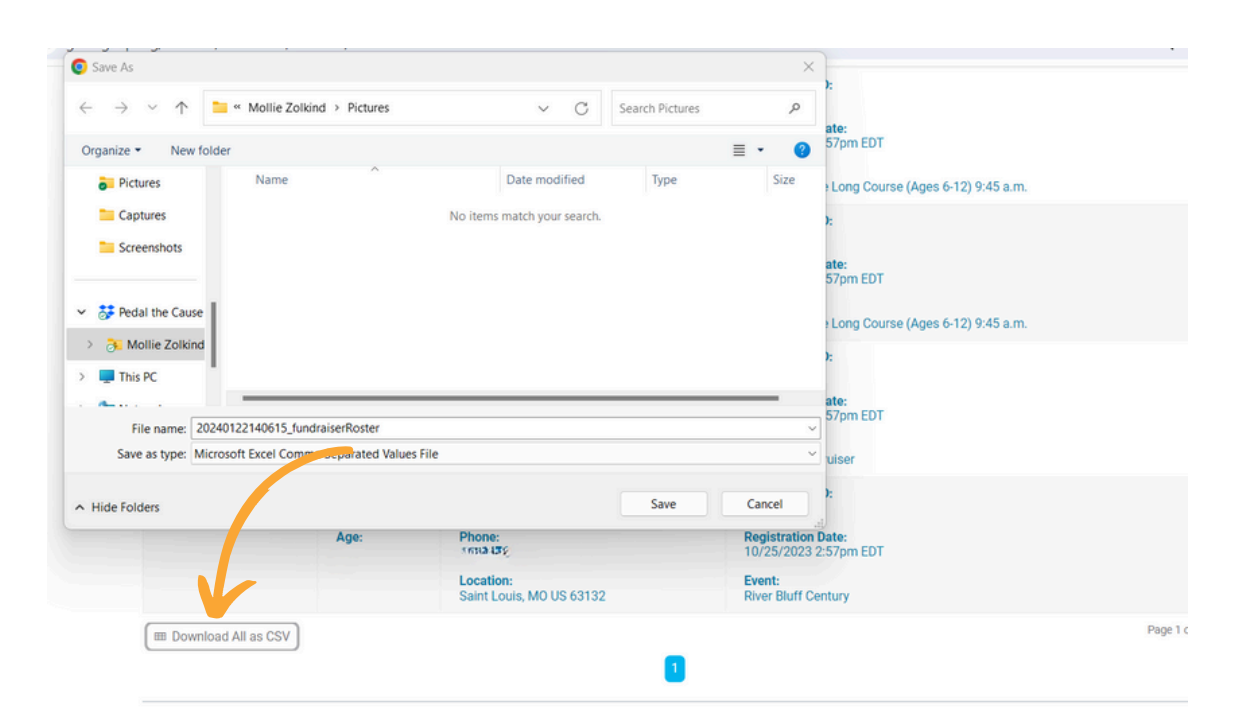

How to View Your Donor Information

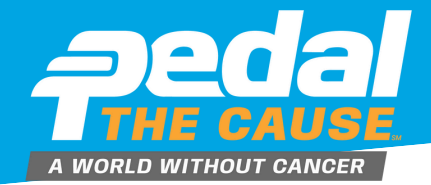

#### On the "My Fundraisers" page, you can **STEP 1** click on "View Donations" and this will allow you to see who has donated to vour fundraiser.

# STEP 2

On the "view donations" page, you can see your donations dashboard. On this page, you can view and export your donor's contact information.

| Upcoming Events               | Past Events                                                                                                    | Results                       | Deferrals                                                                                                    | Ped<br>Septemb                                                         | al the                                                    | Cause                                 | 9                                      |                                                 |                                                                                        |                                      |                   |                                                   |
|-------------------------------|----------------------------------------------------------------------------------------------------|-------------------------------|----------------------------------------------------------------------------------------------------|------------------------------------------------------------------------|-----------------------------------------------------------|---------------------------------------|----------------------------------------|-------------------------------------------------|----------------------------------------------------------------------------------------|--------------------------------------|-------------------|---------------------------------------------------|
| 21 SEP<br>2025<br>visitam COT | Pedal the Cause<br>Saint Charles, MO 63303 US<br>Event: Two County Cruiser<br>Paid: \$125 00<br>Registrant: Mollie Zolkind (Age 36) |                               | Manage Registration     Resend Confirmation     Contact Pedal The Cause     View Pedal The Cause Page                | Donati<br>Number of Dr<br>Total Donatio<br>AMOLINIT<br>9400<br>\$25.50 | ensions: 1<br>ms: 925.00<br>DONATION<br>AMOUNT<br>\$25.00 | DOMATION DATE<br>10/25/2023<br>2-57pm | Nollie Zo<br>NAME<br>Mollie<br>Zolkind | Dikind<br><u>rww.</u><br>molie@pedathecause.org | ADDRESS<br>9288 Dielman<br>Industrial Drive<br>Saint Louis, MO US<br>63132<br>Download | ON BESAUF<br>OF<br>Joanna<br>Zolkind | CONATION<br>LEVEL | Functionation<br>Mollie<br>Zorkind<br>Page 1 of 1 |
|                               | Fundraisin                                                                                                    | g                             |                                                                                                    | Donation                                                               | Amounts                                                   |                                       | \$25.00                                |                                                 | CONATION AMOUNT<br>\$25.00                                                             | NUMBER OF I                          | DONATIONS         | TOTAL<br>1 \$25.00                                |
| <b>3</b> MAR 2025             | Mollie Zolkind<br>Race: Pedal the Cause<br>Runne:: Mollie Zokind<br>Donation Period:                                                | 88/Donate/gaUTLHv23Y<br>\$375 | Edit Fundraisee     Mew Donations     Ending     Ending     Used Locat     Order Card     Order Card     Send Emails |                                                                        |                                                           | 27                                    |                                        |                                                 |                                                                                        |                                      |                   |                                                   |

To export, your donor data, click "Download as Excel File" or **STEP 3** "Download as CSV" to download and save your donor file.

| C                                                                                                    |                       |                    |                 |          | ×    |             |              |           |           |                                         |            | Save As              |
|----------------------------------------------------------------------------------------------------|-----------------------|--------------------|-----------------|----------|------|-------------|--------------|-----------|-----------|-----------------------------------------|------------|----------------------|
| Organize     New folder       Image: Pictures     Name       Image: Captures     Image: Captures       Image: Captures     Image: Captures       Image: C                                                                                                    |                       |                    |                 |          | P    | es          | Search Pictu | С         | ~         | Mollie Zolkind > Pictures               | $\uparrow$ | $\rightarrow$ $\sim$ |
| Pictures     Name     Date modified     Type     Size     Captures     Captures     Toble_6359     1/17/2024 10:27 AM     Microsoft Excel W     10     Sss     ON BEHALF     DONATION     Concernance     Donation Amounts     Date modified     Type     Size     Cancel     Download as CSV   @ Download as Excel File (XL     Donation Amounts                                                                                                    |                       |                    |                 |          | 0    | ≣ •         |              |           |           | older                                   | New fo     | ganize •             |
| Captures Captures Captures Captures Captures Cancel Donation Amounts Tige Table_6359 T/17/2024 10:27 AM Microsoft Excel W To Cass Concentration Concentration Concentr          |                       |                    |                 |          | Size |             | Туре         | dified    | Date more | Name                                    |            | Pictures             |
| Screenshots  Sevenshots  Seve       |                       |                    |                 |          | 10   | oft Excel W | M Micros     | 4 10:27 A | 1/17/202  | Table_6359                              | s          | Capture:             |
| Bedat the Cause     Mollie Zolkind     Mollie Zolkind     This PC     Save as type: Microsoft Excel Worksheet     Bonation Amounts                                                                                                    |                       |                    |                 |          |      |             |              |           |           |                                         | hots       | Screenst             |
| Pedal the Cause     CSS     ON BEHALF     DONATION<br>(F)       Mollie Zolkind     In honor of<br>you will be ame:     In honor of<br>you will be added and you will be added and you will be added anded and you will be added anded and you will be added and                                                                                 |                       |                    |                 |          |      |             |              |           |           |                                         |            |                      |
| Mollie Zokind     This PC     This PC           | FUNDRAIS              | DONATION           | ON BEHALF<br>OF | æss      |      |             |              |           |           | 1                                       | e Cause    | 🐉 Pedal th           |
| This PC The name: 20240122-MollieZolkind-fundraiserDonations Save as type: Microsoft Excel Worksheet Under Folders Hide Folders Donation Amounts                                                                                                    | Mollin                |                    | in honor of     | 10       |      |             |              |           |           |                                         | Zolkind    | 👌 Mollie             |
| File name: 20240122-MollieZolkind-fundraiserDonations Save as type: Microsoft Excel Worksheet Hide Folders Donation Amounts                                                                                                    | Zolkind               |                    | Joanna          | ive      |      |             |              |           |           |                                         |            | This PC              |
| File name:     20240122-MollieZolkind-fundraiserDonations       Save as type:     Microsoft Excel Worksheet       Hide Folders     Save       Cancel                                                                                                    |                       |                    | 2011110         |          | -    |             |              |           |           |                                         | _          | <b>~</b>             |
| Hide Folders Cancel Download as CSV   Download as Excel File (XL Download as CSV   Download as Excel File (XL Download as CSV   Download as CSV   Download a      | Page 1                |                    |                 |          | ~    |             |              |           | tions     | 0240122-MollieZolkind-fundraiserDonatio | ame: 20    | File n               |
| Hide Folders  Save Cancel Download as CSV   <u>i2</u> Download as Excel File (XL Download as Excel File (XL |                       |                    | -               |          | Ŷ    |             |              |           |           | crosoit excel wonsneet                  | type: M    | Save as t            |
| Donation Amounts                                                                                                    |                       | load on Excel Ello | as CSV   X Down | Download | cel  | Car         | Save         |           |           |                                         |            | Hide Folders         |
|                                                                                                    | <u>le (XLSX)</u>   🖨  | oad as excernie.   |                 |          |      |             |              |           |           |                                         |            |                      |
| DONATION AMOUNT NUMBER OF DONATIONS                                                                                                    | 1 <u>e.(XLSX)</u> 1 🖶 | uau as cauer rite  |                 |          |      |             |              |           |           | on Amounts                              | onatio     | Do                   |

### **How to View Your Team Donations**

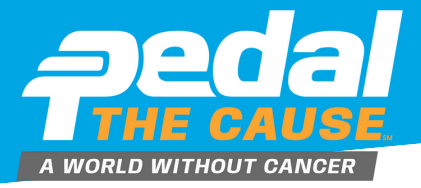

**STEP 1** 

Team Captains can view their team donation information by clicking on "View Donations" under your team on the "My Fundraisers" page. This will allow you to see who has donated to your team fundraiser.

# STEP 2

On the "view donations" page, you can see your donations dashboard. On this page, you can view and export your donor's contact information.

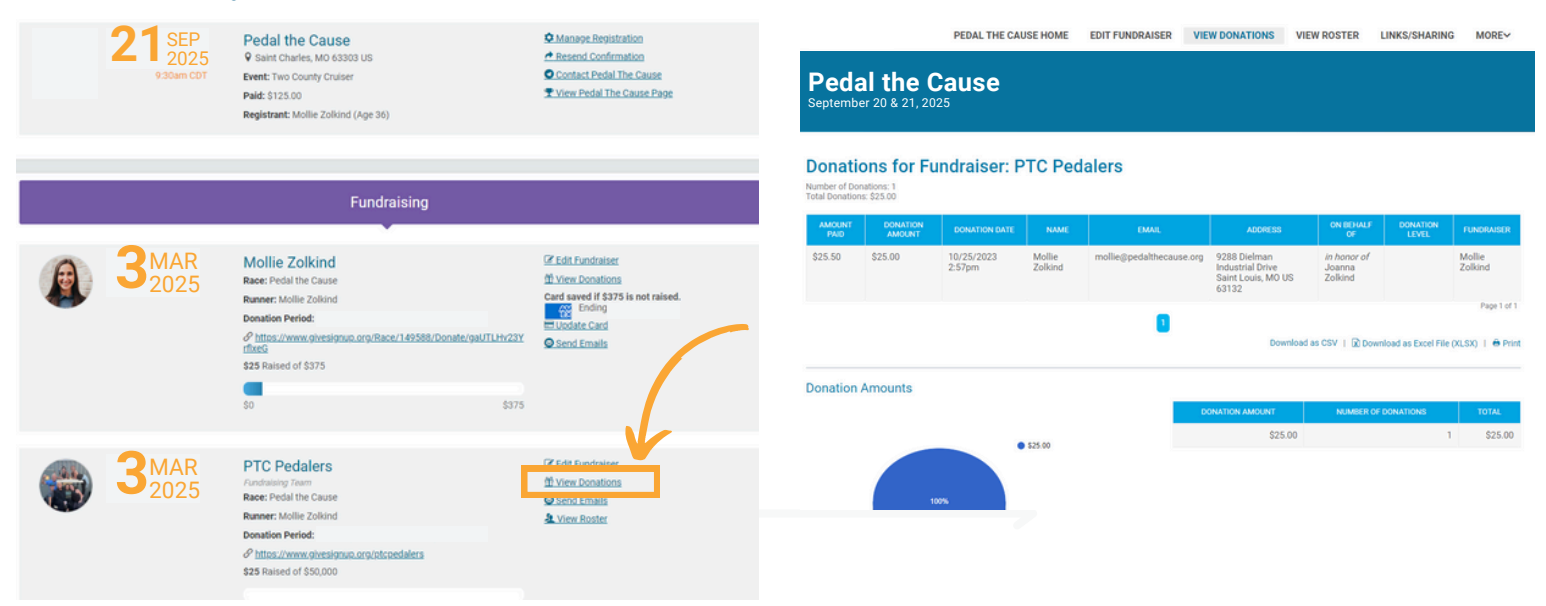

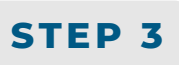

To export, your team donor data, click "Download as Excel File" or "Download as CSV" to download and save your team donor file.

#### **Donations for Fundraiser: PTC Pedalers**

|                                        | Number of Donations: 1                 |                    |                   |          |                           |                       |                    |                     |
|----------------------------------------|----------------------------------------|--------------------|-------------------|----------|---------------------------|-----------------------|--------------------|---------------------|
| Save As                                |                                        |                    |                   | $\times$ |                           |                       |                    |                     |
| $\leftarrow \rightarrow \sim \uparrow$ | 🚞 « Mollie Zolkind > Pictures          | ~ C                | Search Pictures   | م        | ADDRESS                   | ON BEHALF<br>OF       | DONATION<br>LEVEL  | FUNDRAIS            |
| Organize • New fo                      | lder                                   |                    | ≡                 | • 😗      | B Dielman<br>strial Drive | in honor of<br>Joanna |                    | Mollie<br>Zolkind   |
| Pictures                               | Name                                   | Date modified      | Туре              | Size     | t Louis, MO US<br>32      | Zolkind               |                    |                     |
| Captures                               | <b>Table_6359</b>                      | 1/17/2024 10:27 AM | Microsoft Excel W | . 10     |                           |                       |                    | Page                |
| Screenshots                            |                                        |                    |                   |          | Download                  | as CSV   <u> Dowr</u> | load as Excel File | <u>= (XLSX)</u>   🖨 |
|                                        |                                        |                    |                   |          | _                         |                       |                    |                     |
| <ul> <li>Pedal the Cause</li> </ul>    | 1                                      |                    |                   |          |                           |                       |                    |                     |
| > 👌 Mollie Zolkind                     |                                        |                    |                   |          | IN AMOUNT                 | NUMBER OF             | DONATIONS          | TOTAL               |
| > 📮 This PC                            |                                        |                    |                   |          | \$25.00                   |                       |                    | 1 \$25              |
| · · · · ·                              |                                        |                    |                   | _        |                           |                       |                    |                     |
| File name: 20                          | 240122-PTCPedalers-fundraiserDonations |                    |                   | ~        |                           |                       |                    |                     |
| Save as type: Mi                       | crosoft Excel Worksheet                |                    |                   | ~        |                           |                       |                    |                     |
|                                        |                                        |                    | Cauge 1           | Cancel   |                           |                       |                    |                     |
| ▲ Hide Folders                         |                                        |                    | Jave              | cancer   |                           |                       |                    |                     |

## How to View Your Past Team Donations

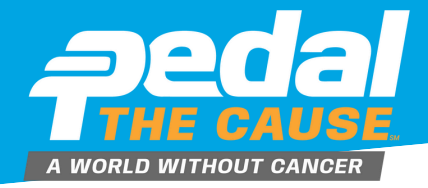

| STEP 1                                              | Team Captains can vie<br>team donation information<br>on "View Donations" ur                                                                                                    | w their past<br>tion by clicking<br>ider vour team |                                 | STE                            | P 2                  | On the<br>see you<br>page, yo | "view<br>Ir don<br>ou cai | donatio<br>ations d<br>n view a | ns" p<br>ashb<br>nd ex | age<br>oard<br>koor | , you<br>d. On<br>t vou | can<br>this<br>r |
|-----------------------------------------------------|----------------------------------------------------------------------------------------------------|----------------------------------------------------|---------------------------------|--------------------------------|----------------------|-------------------------------|---------------------------|---------------------------------|------------------------|---------------------|-------------------------|------------------|
| SCROLL TO FIND<br>DESIRED YEAR TO VIEW<br>DONATIONS | on the Fundraising head<br>allow you to see past d<br>donor information.                                                                                                    | der. This will<br>onations and                     |                                 |                                |                      | donor's                       | conta                     | act infor                       | mati                   | on.                 | ,                       |                  |
| SEP<br>2023                                         | Team Victoria St. Louis<br>/Fundasing Team<br>Race: Pedal the Cause<br>Name: David Drier<br>Donation Period: January 1, 2023 - December 31, 2023<br>Phttps://www.givesignum.org/Race/157721/Donate/46228YjLyg6<br>rbla2g | ff View Donations                                  | Peda<br>Septembe                | I the (<br>r 20 & 21, 20       | PEDAL THE C<br>Cause | AUSE HOME EDIT FU             | NDRAISER                  | VIEW DONATIONS                  | VIEW ROS               | TER LI              | NKS/SHARIN              | G MORE           |
| 24 <sup>SEP</sup><br>2022                           | David Drier<br>Race: Pedal the Cause<br>Name: David Drier                                                                                                    | C Edit Fundraiser                                  | Number of Dor<br>Total Donation | ations: 753<br>1: \$191,002.76 | undraiser:           | Team Victoria                 | St. Loui                  | S                               |                        |                     |                         |                  |
|                                                     | Donation Period: January 1, 2022 - December 31, 2022                                                                                                    |                                                    | PAID                            | DONATION<br>AMOUNT             | DONATION<br>DATE     | we                            |                           |                                 | ACORESS                | ON<br>BEHALF<br>OF  | DONATION<br>LEVEL       | FUNDRAISE        |
|                                                     | VSVSIU6                                                                                                    |                                                    | \$500.00                        | \$500.00                       | 01/01/2022<br>1:00am | ~                             |                           |                                 |                        | On<br>Behalf<br>Of  |                         | David Drier      |
| SEP                                                 | Team Victoria St. Louis                                                                                                    | M Coll Followinser                                 | \$2,500.00                      | \$2,500.00                     | 01/01/2022<br>1:00am | SUMMA<br>INFORMAT             | RY<br>ION (#<br>S AND     |                                 |                        | On<br>Behalf<br>Of  |                         | David Drier      |
| <b>~~ *</b> 2022                                    | Race: Pedal the Cause Name: David Drier                                                                                                    | Send Emails                                        | \$500.00                        | \$500.00                       | 01/01/2022<br>1:00am | TOTAL DONA                    | TIONS)                    |                                 |                        | On<br>Behalf<br>Of  |                         | David Drier      |
|                                                     | Donation Period: January 1, 2022 - December 31, 2022                                                                                                    |                                                    | \$250.00                        | \$250.00                       | 01/01/2022<br>1:00am |                               |                           |                                 |                        | On<br>Behalf<br>Of  |                         | David Drier      |
|                                                     |                                                                                                    |                                                    | 6250.00                         | \$250.00                       | 01/01/2022           |                               |                           |                                 |                        | 00                  |                         | David Drive      |

STEP 3

To export, your past team donor data, click "Download as Excel File" or "Download as CSV" to download and save your team donor file.

#### **Donations for Fundraiser: PTC Pedalers**

|                                             | Number of Donations: 1                 |                    |                   |         |                           |                       |                    |                   |
|---------------------------------------------|----------------------------------------|--------------------|-------------------|---------|---------------------------|-----------------------|--------------------|-------------------|
| Save As                                     |                                        |                    |                   | ×       |                           |                       |                    |                   |
| $\leftrightarrow \rightarrow \sim \uparrow$ | Mollie Zolkind > Pictures              | ~ C :              | Search Pictures   | ٩       | ADDRESS                   | ON BEHALF<br>OF       | DONATION<br>LEVEL  | FUNDRAIS          |
| Organize • New fo                           | lder                                   |                    | ≣ •               | • • • • | 3 Dielman<br>strial Drive | in honor of<br>Joanna |                    | Mollie<br>Zolkind |
| Pictures                                    | Name                                   | Date modified      | Туре              | Size    | t Louis, MO US<br>32      | Zolkind               |                    |                   |
| Captures                                    | Table_6359                             | 1/17/2024 10:27 AM | Microsoft Excel W | 10      |                           |                       |                    | Page              |
| Screenshots                                 |                                        |                    |                   |         | Download                  | as CSV   🖹 Down       | load as Excel File | (XLSX)   🖨        |
|                                             |                                        |                    |                   |         |                           |                       |                    |                   |
| ✓ <sup>3</sup> Pedal the Cause              | 1                                      |                    |                   |         |                           |                       |                    |                   |
| > 🊴 Mollie Zolkind                          |                                        |                    |                   |         | IN AMOUNT                 | NUMBER OF             | DONATIONS          | TOTAL             |
| > 💻 This PC                                 |                                        |                    |                   |         | \$25.00                   |                       |                    | \$25              |
|                                             |                                        |                    |                   | -       |                           |                       |                    |                   |
| File name: 20                               | 240122-PTCPedalers-fundraiserDonations |                    |                   | ~       |                           |                       |                    |                   |
| Save as type: Mie                           | crosoft Excel Worksheet                |                    |                   | ~       |                           |                       |                    |                   |
|                                             |                                        |                    |                   |         |                           |                       |                    |                   |
| ∧ Hide Folders                              |                                        |                    | Save Ca           | ncel    |                           |                       |                    |                   |
|                                             |                                        |                    |                   |         |                           |                       |                    |                   |

### How to Add Contacts (Manual Add)

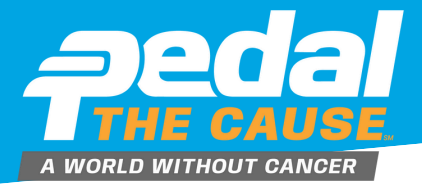

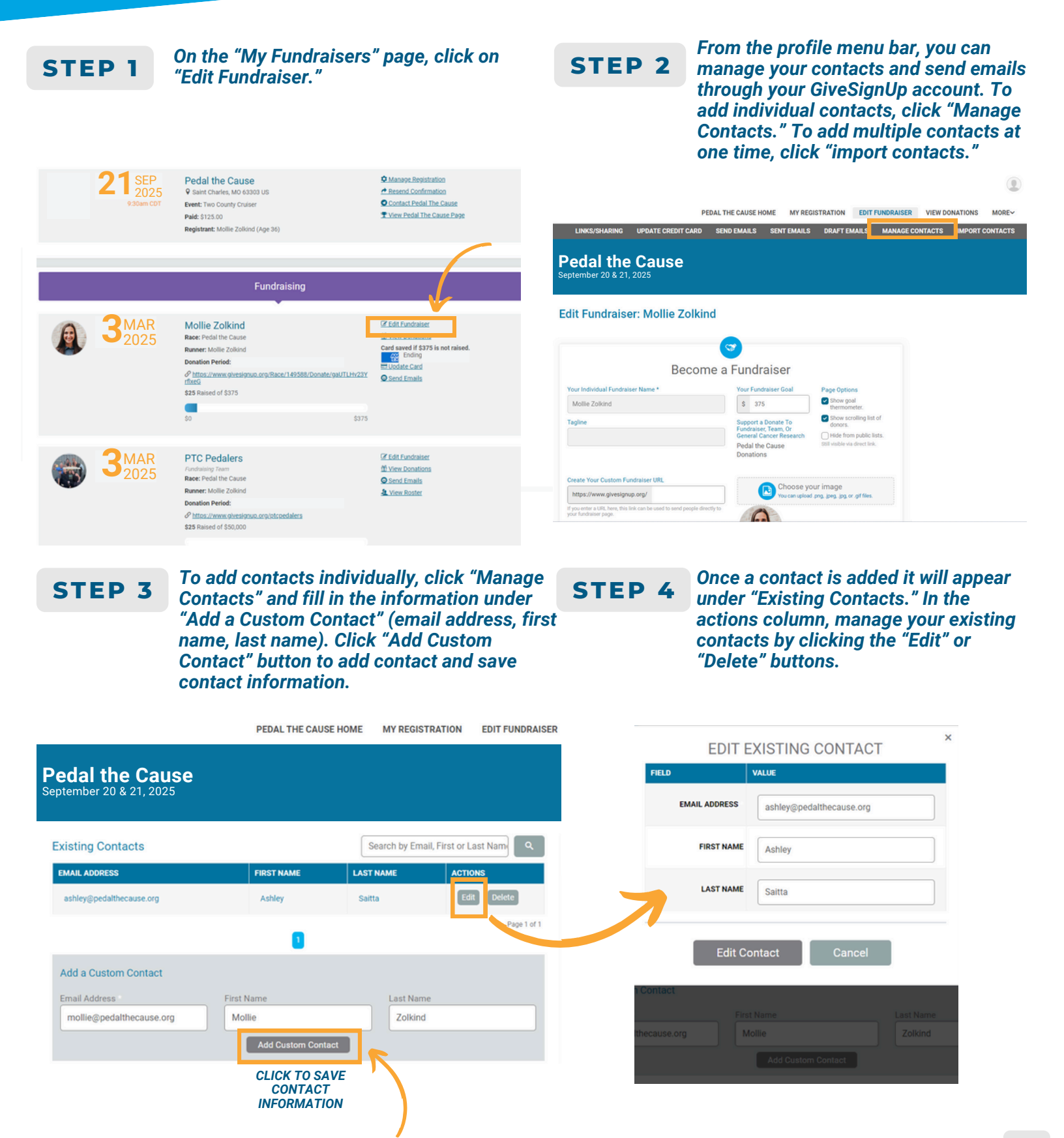

# How to Add Contacts (File Upload/Contact Import)

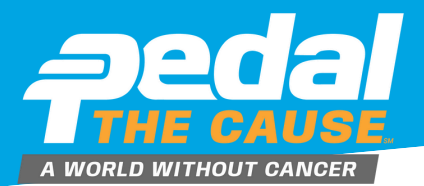

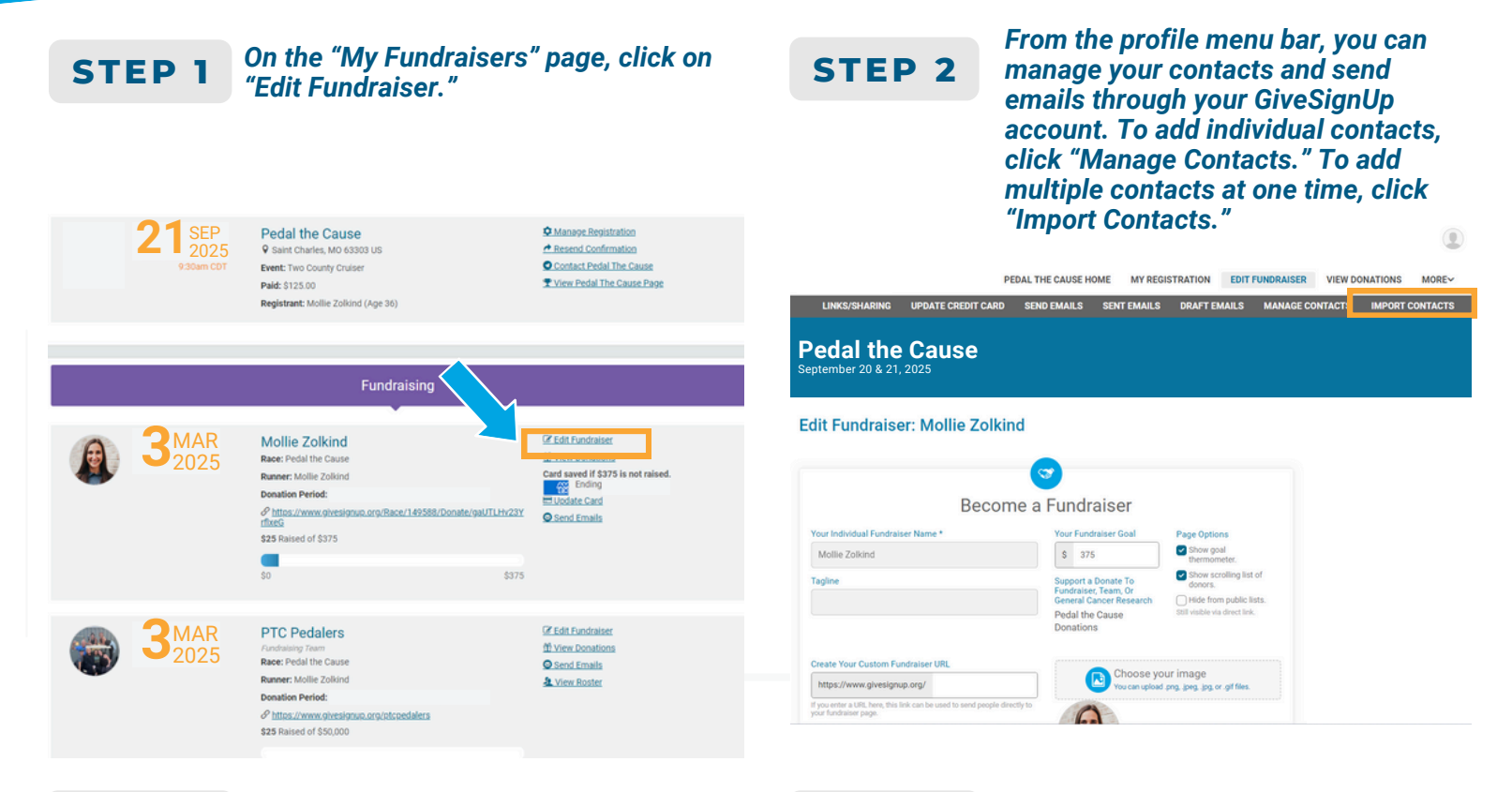

#### **STEP 3** To add multiple contacts at one time, click "Import Contacts" to upload a CSV file of your contacts.

The CSV file requires three fields: email address, first name, and last name. Click "Add Contacts" to upload. Click "Choose File" to upload and map your CSV contact list.

### STEP 4

After your CSV file is uploaded, click "Save Contacts" to mass add your contacts.

Once a contact is added it will appear under "Existing Contacts." In the actions column, manage your existing contacts by clicking the "Edit" or "Delete" buttons.

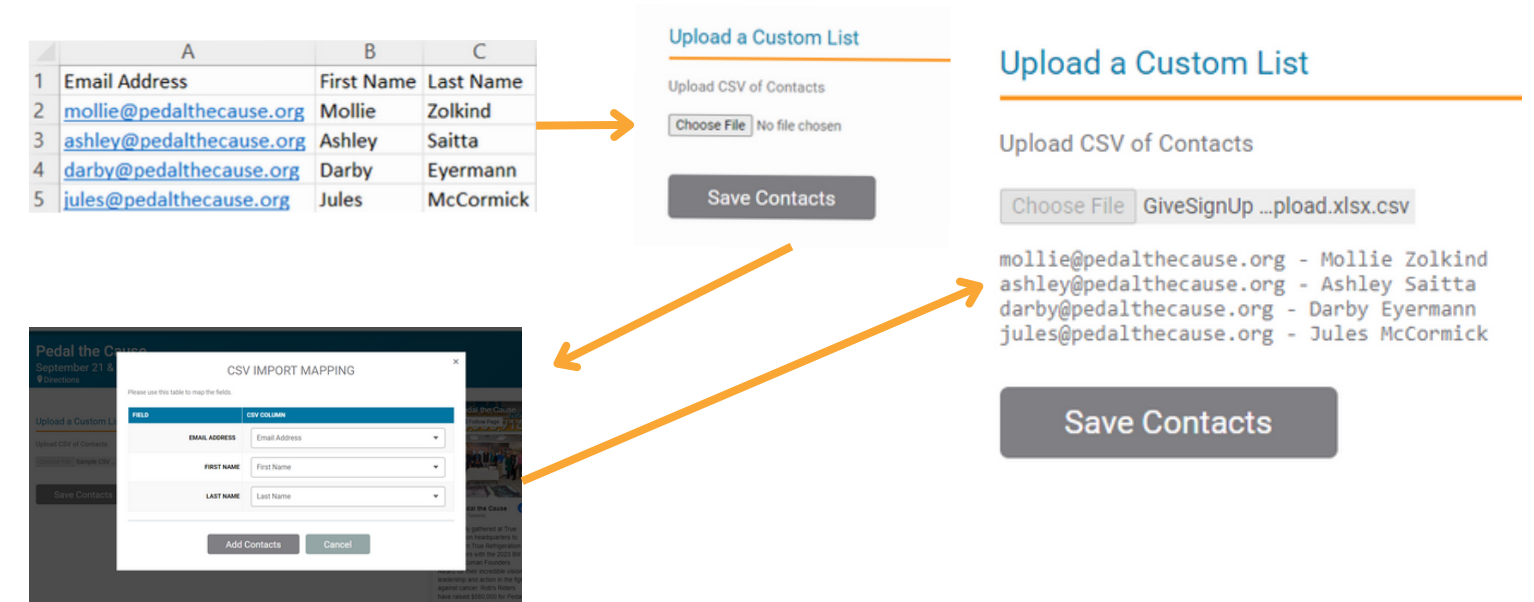

# **How to Send Emails Through Your Fundraising Page**

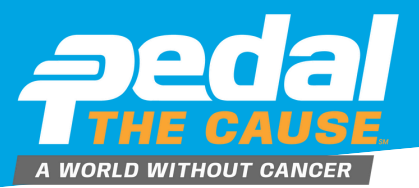

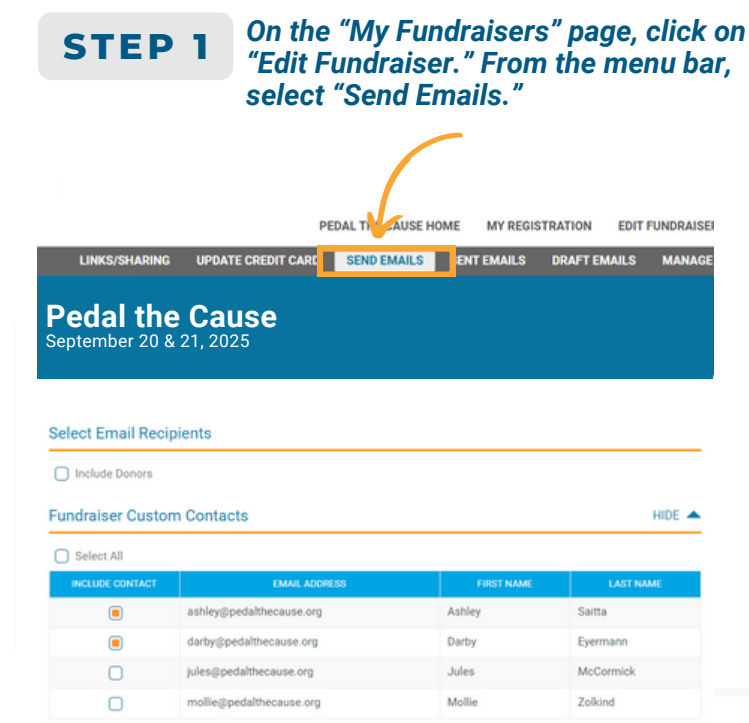

Select Email Template

Sele Fund PLEASE

Ema

Write

File Parag

#### Select contacts you wish to email. STEP 3 Select template email you wish to customize. Use "Replacement Tags" to customize emails in mass.

| undraising Template                                       |  |
|-----------------------------------------------------------|--|
| ASE NOTE: Selecting a new template will undo any changes. |  |
|                                                           |  |
| nail Subject                                              |  |
|                                                           |  |
| am participating in Pedal the Cause!                      |  |
|                                                           |  |
| rite Your Email                                           |  |
|                                                           |  |
| ile Edit View Insert Format Tools                         |  |
|                                                           |  |

# **STEP 2**

From this page, you can customize template emails or compose unique emails to the contacts you have uploaded.

| Include Donors   |                          |            |           |
|------------------|--------------------------|------------|-----------|
| undraiser Custor | m Contacts               |            | HI        |
| Select All       |                          |            |           |
| INCLUDE CONTACT  | EMAIL ADDRESS            | FIRST NAME | LAST NAME |
|                  | ashley@pedalthecause.org | Ashley     | Saitta    |
|                  | darby@pedalthecause.org  | Darby      | Eyermann  |
| 0                | jules@pedalthecause.org  | Jules      | McCormick |
|                  | mollie@pedalthecause.org | Mollie     | Zolkind   |

| Donation Thank You Template                                        | * |
|--------------------------------------------------------------------|---|
| Blank Template                                                     |   |
| Donation Request Templates<br>Fundraising Template                 |   |
| Donation Thank You                                                 |   |
| Donation Thank You Template                                        |   |
| Team Recruitment                                                   |   |
| New Participant Recruitment Letter                                 |   |
| Returning Recruitment Letter                                       |   |
|                                                                    |   |
| Write Your Email                                                   |   |
|                                                                    |   |
|                                                                    |   |
| File Edit View Insert Format Tools                                 |   |
| Paragraph ∨ <u>A</u> ∨ <u>Z</u> ∨ B I U ⊞ ⊞ Ø 5 ∂ 53 ↔             |   |
| funding to continue these important projects. That means your gift |   |

### STEP 4

#### Click "Send Email" to send your email(s) or "Save as Draft" to continue working on your email at a later time.

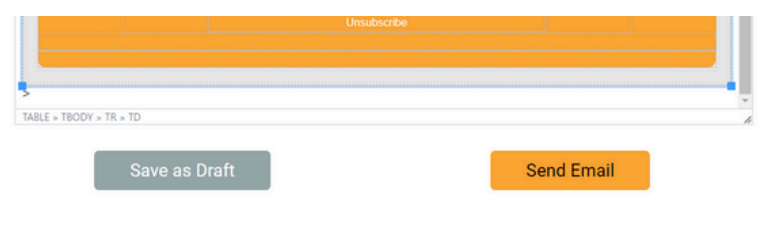

#### placement Tags

selecting replacement tags in the text editor toolbar, you can include tags that will be automatically replaced for each pient. The tags must match exactly as shown in the table below, including using uppercase.

| TAG                    | REPLACEMENT                                                                          |
|------------------------|--------------------------------------------------------------------------------------|
| %FIRST_NAME%           | This will be replaced with the recipients first name.                                |
| %LAST_NAME%            | This will be replaced with the recipients last name.                                 |
| %EMAIL_ADDRESS%        | This will be replaced with the recipients email address.                             |
| %DONATION_AMOUNT%      | This will be replaced by the total donation amount by the recipient.                 |
| %FUNDRAISING_GOAL%     | This will be replaced with your current fundraising goal.                            |
| %AMOUNT_RAISED%        | This will be replaced your current amount raised.                                    |
| %GOAL_PERCENT_REACHED% | This will be replaced with the percentage you have reached of your fundraising goal. |

HIDE 🔺

### How to Update your Credit Card

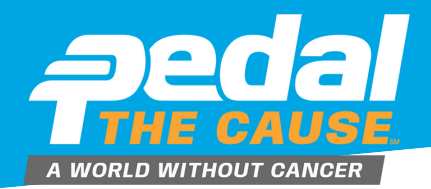

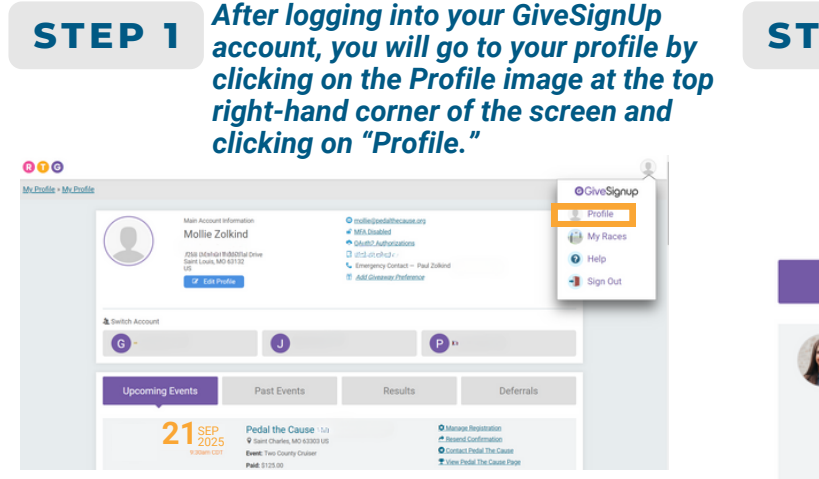

**STEP 2** 

Once there, you will see your main account information at the top of the page, followed by various sections that house your events, results, etc. Scroll down to the Fundraising section of your profile page. This section will display your Fundraising Page(s), complete with details including the option for you to "Update Card."

|            |             | Fundraising                                                                                                    |                    |                                                                                                    |
|------------|-------------|----------------------------------------------------------------------------------------------------|--------------------|----------------------------------------------------------------------------------------------------|
|            |             | •                                                                                                    |                    |                                                                                                    |
| <b>A</b> 3 | MAR<br>2025 | Mollie Zolkind<br>Rae: Polal the Cause<br>Name: Mollie Zolkind<br>Donation Period:<br>& https://www.givesignsp.org/Bace/149588/Donate/g<br>cfued<br>\$253 Reised of \$375<br>\$0 | 0UTLHv23Y<br>\$375 | C Edit Fundraiser<br>1 Siene Donations<br>Card savet if SYDS in or trained.<br>C Lindaire Card<br>C Lindaire Card<br>C Lindaire Card |
| <b>3</b>   | MAR<br>2025 | PTC Pedalers<br>Pundatisty Team<br>Reae: Pedal the Cause<br>Name: Mollie Zolkind<br>Donation Period:<br>Ø https://www.givesignup.org/ptcpedalers<br>\$25 Raised of \$30,000      |                    |                                                                                                    |
|            |             | \$0                                                                                                    | \$50,000           |                                                                                                    |

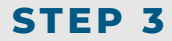

This will take you to a new page to update your saved credit card to meet your fundraising commitment. Enter the new information in the fields provided and then be sure to click on the button at the bottom, "Update Information."

| form below.         |                      |
|---------------------|----------------------|
| Eppres Dates        |                      |
| Update Card         |                      |
| Credit Card Number  |                      |
|                     | VISA 🌒 📃 📨           |
| Expiration Date CVV |                      |
| First Name          | Last Name            |
| Address             | Country              |
|                     | US - United States • |
| Zip Code City       | State                |
|                     | •                    |

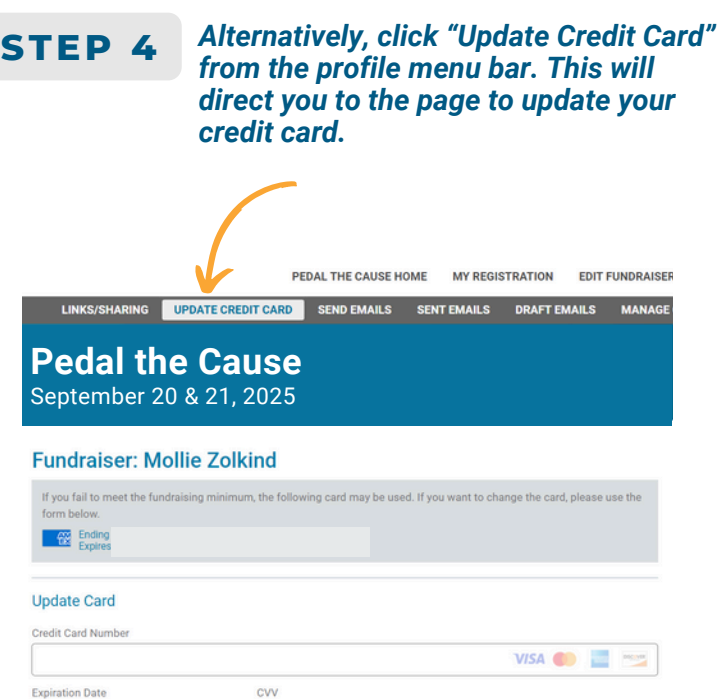

÷

#### **ADDITIONAL INFORMATION**

Thank you for taking time to update your credit car information! Less outdated credit card information = more raised for our beneficiaries.

Sensitive information, like saved credit cards, is safe thanks to GiveSignup's strict adherence to PCI DSS compliance rules and not storing credit card numbers with any personally identifiable information.

### **How to Create a Facebook Fundraiser**

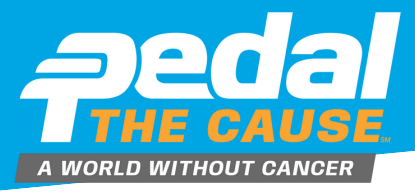

Reach your fundraising goal faster by creating a Facebook Fundraiser directly from your PTC Fundraising Page! Any money that is raised on Facebook will count towards your overall fundraising goal. On average, connected fundraisers raise over \$150 through Facebook.

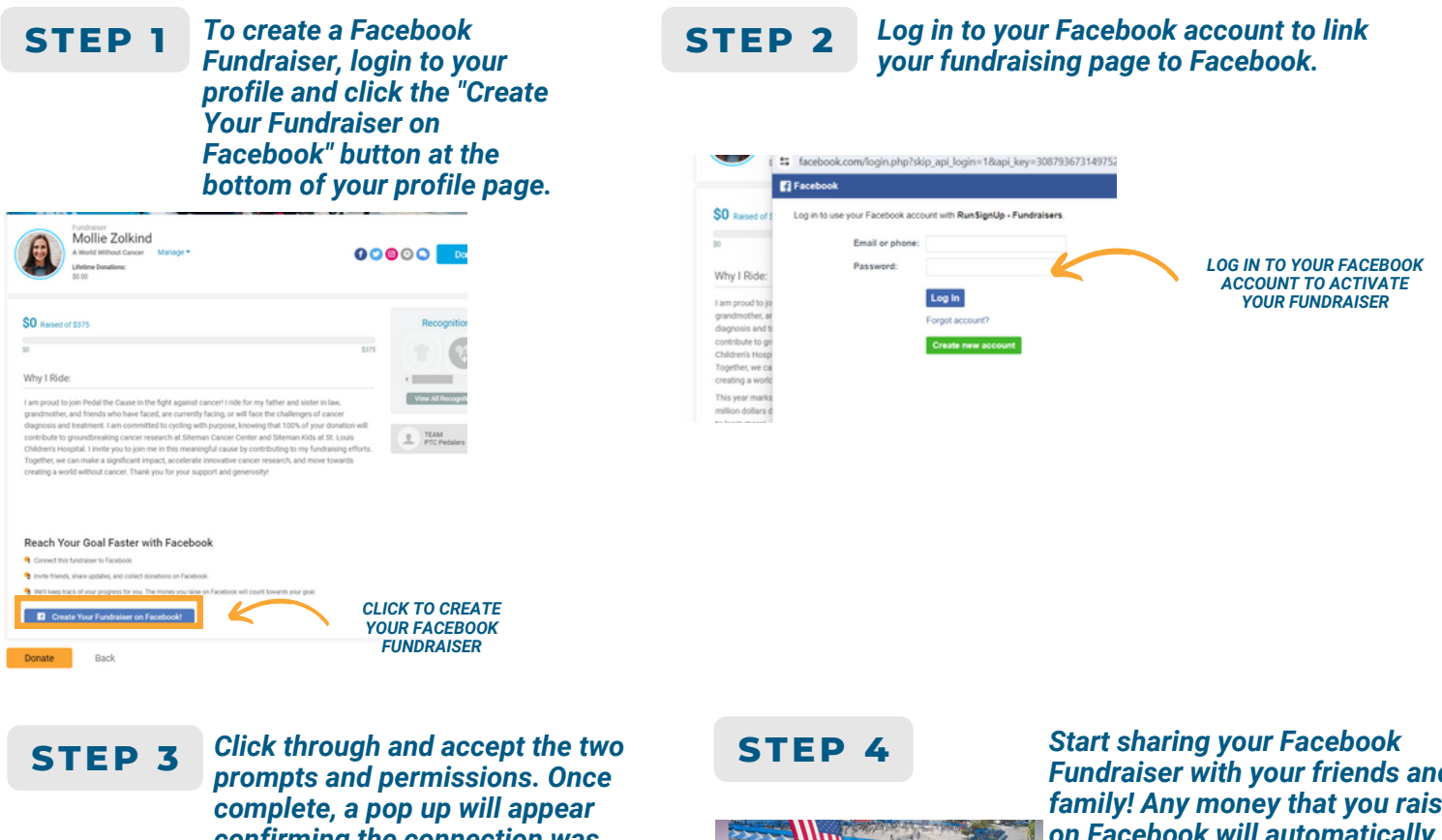

confirming the connection was successful.

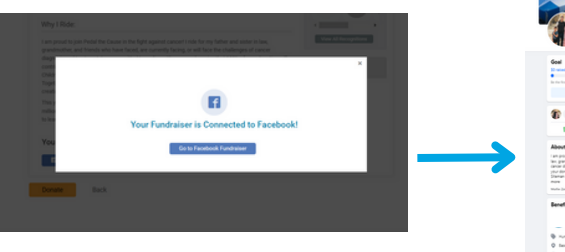

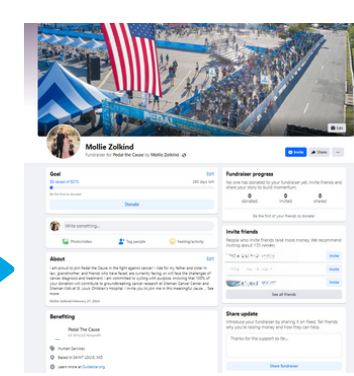

Fundraiser with your friends and family! Any money that you raise on Facebook will automatically count towards your overall fundraising goal. Your total amount raised will be synced between your PTC fundraising profile page and Facebook.

### STEP 5

Once your Facebook fundraiser is activated, a message on your PTC fundraising page will automatically be updated with a button that directs to your Facebook fundraiser.

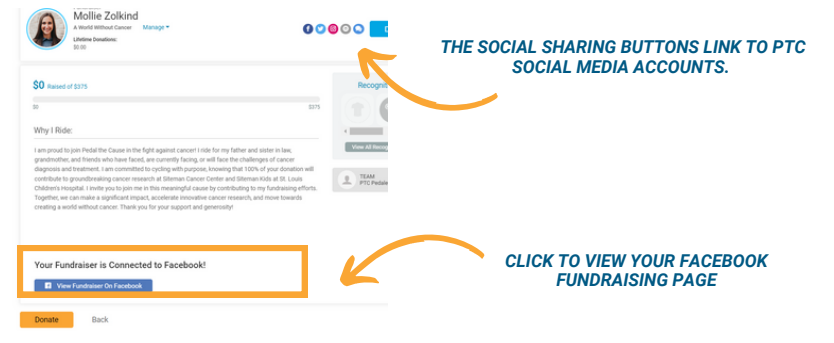